# **Table of Contents**

# **Akuvox Tool > Product**

SDMC Administrator Guide 20211224 ..... 2

# SDMC Administrator Guide 20211224

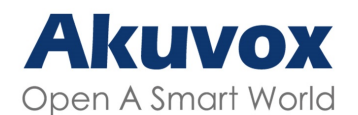

WWW.AKUVOX.COM

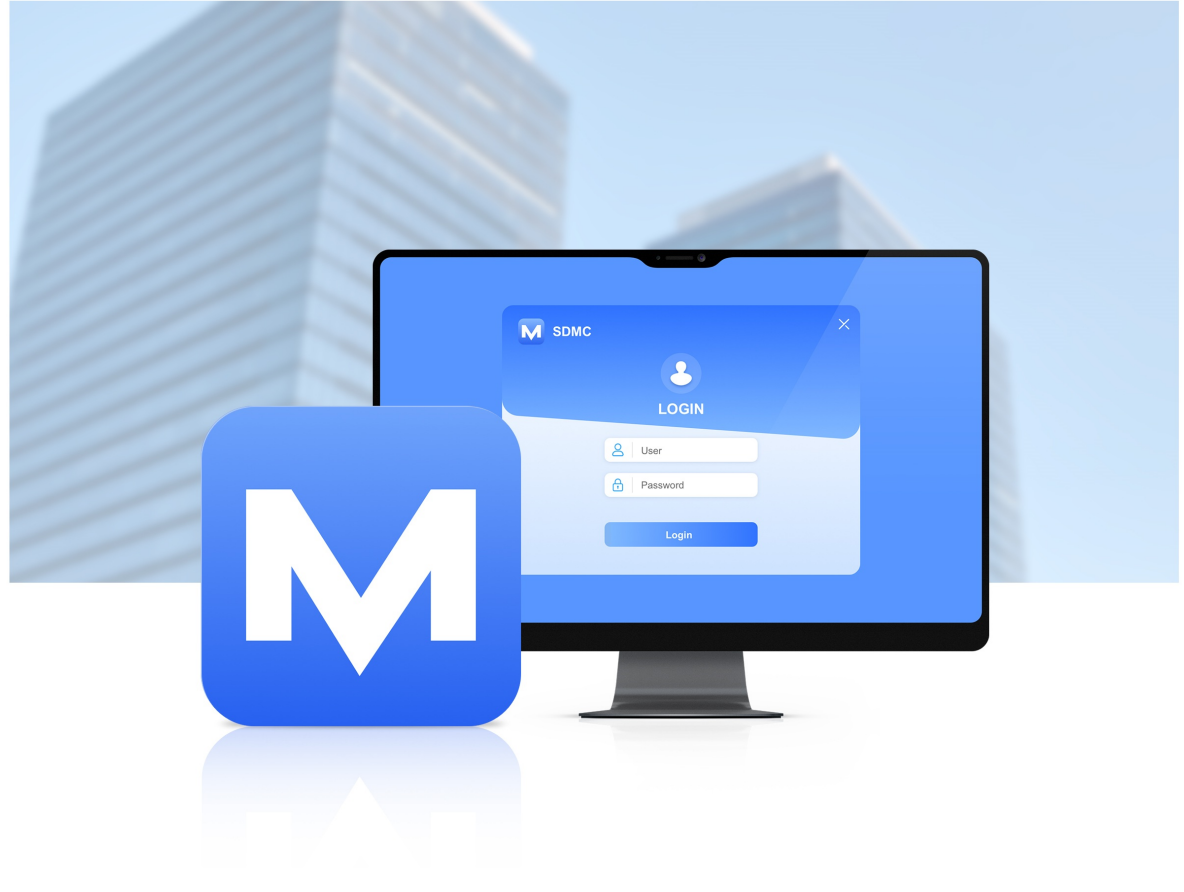

# AKUVOX SDMC Administrator Guide

Version: 1.0 | Date: Nov.2021

About This Manual

Page: 2 of 77

Thank you for reading this manual. This manual is intended for the administrators who need to properly manage the SDMC (SIP Device Management Center) for integrated management and control that incorporates the all-in-one management of the personnel (residents, property manager), network setting, Intercom, message, device, access control configuration, authentication method, logs, lift control, monitoring etc. This manual applies to SDMS with the software version 6.0.0.2. Please visit consult our technical support for any new information or the latest software version.

# Introduction of Icons and Symbols

#### Warning:

• Always abide by this information in order to prevent the persons from injury.

#### Caution:

• Always abide by this information in order to prevent damages to the device.

#### Note:

• Informative information and advice for the efficient use of the device.

# **Related Documentation**

You are advised to refer to the related documents for more technical information via the link below:

https://knowledge.akuvox.com

# **1.SDMC Overview**

SDMC (SIP Device Management Center) is generally installed in the community management center. The software serves as a LAN-based on-premise platform designed to manage the personnel, devices, access control, intercom, alarm, message, lift control, video monitoring etc at one stop. Users using SDMC will be able to:

- To achieve the data synchronization between the SDMC and device.
- To manage the residents, property staff and access control with various types of authentication method.
- To manage the deployment of device on the node basis for residents etc.
- To Make IP/SIP call the intercom devices, and monitor community-wide surroundings for the security purpose.
- To manage various types of logs.
- To manage and deal with alarm.
- To manage messaging and Ad Pushing.
- To import and export system data and database for the convenience of data sharing and system configuration.
- To manage the lift control.

# 2.SDMC Installation

# 2.1. Installation Requirements

Prior to the installation of the SDMC software, you are required to make sure that the following installation requirements are met:

- Windows 7 operating system or above.
- No SDMC and SDMC software is installed on your personal computer or on other personal computers in the same network.
- The Firewall on your computer is turned off.

# 2.2. Install SDMC

Steps to install SDMC<sup>[1]</sup>.

- 1. Decompress the SDMC zip file
- 2. Click the setup.exe file.
- 3. Click "Yes" in the pop-out window to continue the installation.

SDMC - InstallShield Wizard

#### **Preparing Setup**

Please wait while the InstallShield Wizard prepares the setup.

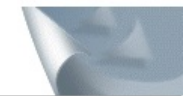

SDMC Setup is preparing the InstallShield Wizard, which will guide you through the rest of the setup process. Please wait.

| SDMC Installation w | vill force to stop all services. Are sure to continue? |
|---------------------|--------------------------------------------------------|
| Some installation w | in force to stop an services. Are sure to continue.    |
|                     | Yes No                                                 |
|                     |                                                        |
|                     |                                                        |
| Id                  |                                                        |

#### 4.Click "Next" to go to the next step

| SDMC - InstallShield Wizard |                                                                                          | × |
|-----------------------------|------------------------------------------------------------------------------------------|---|
|                             | Welcome to the InstallShield Wizard for SDMC                                             |   |
|                             | The InstallShield Wizard will install SDMC on your<br>computer. To continue, click Next. |   |
|                             | < Back Next > Cancel                                                                     |   |

5. Click to accept the terms and Click Next to accept the agreement.

| I accept the terms of the license agreement   Print                                                       | License Agreement<br>Please read the following license agreement carefully. |      |  |       |
|----------------------------------------------------------------------------------------------------|-----------------------------------------------------------------------------|------|--|-------|
| I do not accept the terms of the license agreement     I do not accept the terms of the license agreement |                                                                             |      |  |       |
| I accept the terms of the license agreement     I do not accept the terms of the license agreement        |                                                                             |      |  |       |
| I accept the terms of the license agreement     I do not accept the terms of the license agreement        |                                                                             |      |  |       |
| O I do not accept the terms of the license agreement                                                      |                                                                             |      |  |       |
|                                                                                                    | I accept the terms of the license agree                                     | ment |  | Print |
|                                                                                                    |                                                                             |      |  |       |

6.Enter the User Name and Company Name and click "Next".

| 1C - InstallShield Wizard          |                                       |
|------------------------------------|---------------------------------------|
| ustomer Information                | 1 March 1                             |
| Please enter your information.     |                                       |
| Please enter your name and the nar | me of the company for which you work. |
| User Name:                         |                                       |
| Ryan                               |                                       |
| Company Name:                      |                                       |
| Akuvox                             |                                       |
|                                    |                                       |
|                                    |                                       |
|                                    |                                       |
|                                    |                                       |
| 1Shield                            |                                       |

7.Select the installation path by default or the other path to your preference and click "Next".

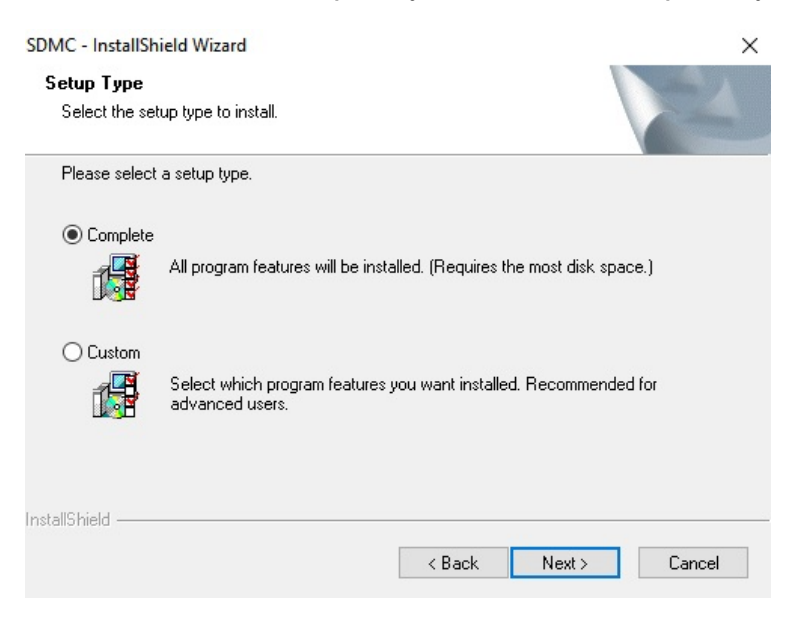

#### 8. Click "Install" to finish the installation.

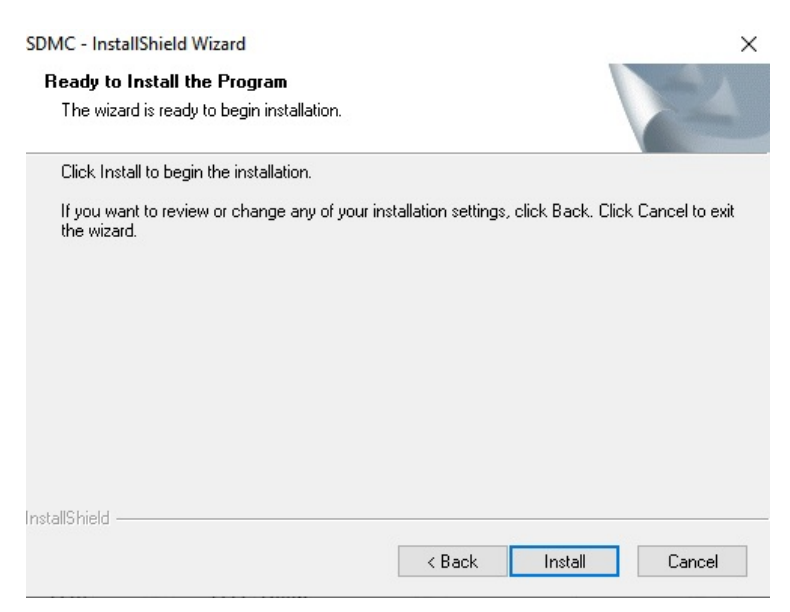

After the installation is completed, you will see the SDMC icon along with SDMC SeverManage icon on your desktop.

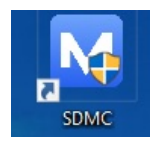

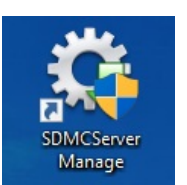

Note:

• The SDMC installation path should not contain any Chinese characters.

#### 2.3. Set up SDMC Server Manage Software

SDMC ServerManage is a program that is installed along with the SDMC. The software is designed to manage types of services called "SDMC Service", and "WatchdogService".

| Server Name: | SDMCService ~ |  |
|--------------|---------------|--|
|              |               |  |

- SDMC Service: this service is used to facilitate the two-way communication between the SDMC and the devices for the data transmission, therefore the service must be turned on to ensure the smooth running of SDMC
- WatchdogService: Watchdog will be running automatically upon the completion of its installation by default. WatchdogService is responsible for monitoring the SDMC Sevice status. To be more specific, Watchdog will turn on SDMCService automatically whenever it finds SDMCService is not running, which means SDMCervice will be running nonstop or will be up and running again on condition that the Watchdog is on.

# 3.Log in SDMC

To log in SDMC for the first time, you are required to enter the username "**admin**", and the password "**admin**" by default. While you can click

on the upper right corner of the screen to close SDMC.

| M SDMC |             | × |
|--------|-------------|---|
|        | 2           |   |
|        | LOGIN       |   |
|        | A User Name |   |
|        | Password    |   |
|        | Login       |   |
| (      | Login       |   |

# **4.Getting Started**

#### 4.1. Configure SDMC Network Connection

You need to select specific NIC (Network Interface Card) used to connect SDMC and devices for the data transmission. And SDMC IP address will appear automatically after you select your NIC.

1. Click to select NIC (which is the network adaptor in your computer), and you will see the corresponding IP address what appears automatically when network adaptor is selected.

| Network Connection Setting               | ×              |
|------------------------------------------|----------------|
| Network Interface Card: ASIX AX88772C US | B2.0 to Fast ~ |
| ок                                       | Cancel         |
| 2.You can also click System              |                |

, select System Setting > Network to set and edit the network connection after login.

| Dashboard           | Device Management <u>R</u> = Personnel Man | lagement 🔊 Monitor 🗐 Mes                                     | ssage 🗄 Logs 🗐 System                   |
|---------------------|--------------------------------------------|--------------------------------------------------------------|-----------------------------------------|
| Reminder            |                                            |                                                              |                                         |
| Offline Devices     | Undealt Alarms 0                           | Missed Calls                                                 | Unread Messages                         |
| Community Informati | System Setting                             |                                                              | ×                                       |
| Total Devices       | Language Network Interfact                 | e Card: ASIX AX88772C USB2.0 to Fast Et<br>IP: 192.168.31.19 | <ul><li>✓</li><li>✓</li><li>O</li></ul> |
| Cards O             | Quick Entrance<br>SMTP                     | OK Cancel                                                    | 0                                       |

#### 4.2. Language

SDMC currently supports English and Chinese languages (both simplified and traditional Chinese character). You can select either of them according to your need.

- 1. Click on System module, then select System Setting > Language.
- 2. Click OK for the Confirmation.

| Offline Devices     | Undealt Alarms             | Missed Calls      | Unread Messages |
|---------------------|----------------------------|-------------------|-----------------|
| 0                   | <b>6</b> 0                 | ٥ 🏹               | 0               |
| Community Informati | System Setting             |                   | ×               |
| Total Devices       | Language G                 | eneral Language   |                 |
|                     | Network                    | Language: English | ~ 0             |
|                     |                            |                   |                 |
| 2                   | Password                   |                   |                 |
| 2                   | Password<br>Quick Entrance |                   |                 |

# 4.3. Password

Device Management 🛛 R= Personnel Management 🔊 Monitor 🗐 Message System Dashboard Logs Reminder Offline Devices Undealt Alarms Missed Calls Unread Messages C× | 6 0 0  $\mathbf{x}$ 0 Ę 0 System Setting Community Informat Current Password: \* Total Devices Language New Password: \* Network G 2 0 Confirm Password: \* **Quick Entrance** Cards SMTP 0 0 -Cancel ок

After you log in to the SDMC, you can change the SDMC login password if needed.

#### 5.Dashboard

SDMC dashboard is mainly consisted of Seven modules, namely **Dashboard**, **Device Management**, **Personnel Management**, **Monitor**, **Message**, **Logs**, and **System** along with two functional columns on both sides.

|                                                                                                    | 🔀 Dashboard 🞯 Device Management 🙊 Personnel Management 🔊 Montor 🗉 Message 🗮 Logs 📑 System                                                                                                    | Modules                                                                                                    |
|----------------------------------------------------------------------------------------------------|----------------------------------------------------------------------------------------------------|----------------------------------------------------------------------------------------------------|
| Add Resident      Add Face ID      The Add Card      Add Card      Add Temp Key      Send Message      Lit | • Reminder         Office Devices         Image: Calls         Image: Calls | Entry Record More >     More >     Granual 1     Gate1     2021-11-23 08 08:19     Community1     Gate1     2021-11-23 08 08:19     Community1     Community1     Comm |
| Severs as short                                                                                            | Displays device status, alarms, calls and messages,. You can click on the icons<br>for further operations.<br>Cut for the frequently used function<br>Displays time-stamped pictures captured for the door entry,<br>you can click to enlarge the picture.                                                                                                    |                                                                                                    |

#### Modules

• Modules

| N<br>O | Modul<br>es                      | Descriptions                                                                                                    |
|--------|----------------------------------|----------------------------------------------------------------------------------------------------|
| 1      | Dashb<br>oard                    | Gives you a quick view of real-time statistical information on device, calls, messages , residents, and different types of entry records etc.                                                                                                    |
| 2      | Device<br>Manag<br>ement         | Allows you to create nodes to which you add, edit and delete devices. You can also<br>modify certain device setting before synchronizing the changes to the devices. More<br>over, you can make call to a specific device and unlock the door if needed. |
| 3      | Perso<br>nnel M<br>anage<br>ment | Allows you to manage access control for the residents and property management, to manage various types of access authentication methods for staff, residents and visit ors etc.                                                                          |
| 4      | Monito<br>r                      | Allows you to manage monitoring devices in terms adding, edit and deleting monitoring devices and to perform monitoring video preview.                                                                                                    |
| 5      | Messa<br>ge                      | Allows you to manage messages and notification ads etc.                                                                                                    |
| 6      | Logs                             | Allows you to manage various types of logs such as access logs, alarm logs, call log s, system logs.                                                                                                    |
| 7      | Syste<br>m                       | Allows you to manage SDMC SIP setting, Atop data backup, lift control, network, lang uage, password, dashboard operation icons on the left column, SMTP, and device res et and reboot.                                                                   |

# **6.Device Management**

In the device management module, you can manage device deployment on the node basis, and synchronize the data to the corresponding devices at different nodes you selected. While you can make call to the specific device and to unlock the door if needed. In addition, you can search and check data for the specific device(s).

# 6.1. Create Deployment Nodes

You are required to create nodes first before you can deploy the devices to the nodes you set up. You can either manage the node one by one or using a template. A community can extend to a total of six nodes for the device deployment.

#### About Nodes

| N<br>O | Node      | Descriptions                                                                                                    |
|--------|-----------|----------------------------------------------------------------------------------------------------|
| 1      | Community | Community is the root nodes which is extenda<br>ble to other five subordinating nodes: "Public/<br>Building > Unit >Floor > Room. Public and<br>Building are parallel nodes. |

| 2                                | Public                                                                                                    | Public is also the second level of nodes. You c<br>an create <b>1-99</b> public nodes maximum.                                                               |
|----------------------------------|----------------------------------------------------------------------------------------------------|----------------------------------------------------------------------------------------------------|
| B<br>u<br>il<br>d<br>i<br>n<br>g | Building is second level of node, which can b<br>e extensible to other three subordinating node<br>s "Unit >Floor > Room". You can create 1-<br>999 building nodes maximum. |                                                                                                    |
| 3                                | Unit                                                                                                    | Unit is the third level of node, which can be ex<br>tensible to other two subordinating nodes "Flo<br>or > Room". You can create 1-99 unit nodes<br>maximum. |
| 4                                | Floor                                                                                                    | Floor is the fourth level of node, which can be extensible to <b>Room</b> node. You can create <b>1-9 9</b> unit nodes maximum.                              |
| 5                                | Room                                                                                                    | Room is the lowest level of node. You can cre ate <b>1-99</b> room nodes maximum.                                                                            |

# 6.1.1. Add Nodes Separately

You can create nodes in the **Device Management** Module. You can create the nodes from community node all the way down to room node.

1. Move the arrow to the Community (root node), and click

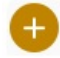

beside the node to create building nodes

- 2. After the building nodes is created, you can create other nodes subordinated to the building nodes in the same way.
- 3. Move the arrow to Public node and click

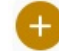

beside the node to create public area node.

|                                             | 00    | Dashboard |         | Vice Management                    | tel Management PS/ 1 | Monitor ( Messag | e 😑 Logs E   | system |              |             |
|---------------------------------------------|-------|-----------|---------|------------------------------------|----------------------|------------------|--------------|--------|--------------|-------------|
| Quickly Create                              | + New | 0         | Scan C  | Refresh 💿 Update 💿                 | All Online Offline   | All              | <u> </u>     |        |              | Search Rese |
| Public (0)<br>Area 1 (0)<br>Building 1 (1)  |       | iype      | 1       | Community1                         | Gate1                | 192.168.31.5     | 0C1105060414 | •      | 29.30.103.1  |             |
| • Unit 1 (1)<br>• Floor 1 (1)<br>Room 1 (1) |       | •         | 1.1.1.1 | Building1 - Unit1 - Floor1 - Room1 | Ryan                 | 192.168.31.11    | 0C110507C730 | •      | 113.30.6.131 | S 8 6 (     |
|                                             |       |           |         |                                    |                      |                  |              |        |              |             |
|                                             |       |           |         |                                    |                      |                  |              |        |              |             |
|                                             |       |           |         |                                    |                      |                  |              |        |              |             |
|                                             |       |           |         |                                    |                      |                  |              |        |              |             |
|                                             |       |           |         |                                    |                      |                  |              |        |              |             |
|                                             |       |           |         |                                    |                      |                  |              |        |              |             |

# Note: You can click

# 6.1.2.Add Node Using Template

1. Click

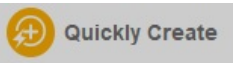

to go to the node template.

2. Set up the number nodes at each node level according to your need

| Quickly Create                       | + New | 🗿 Scan         | C Refresh 👩 Update | All Online Offlin | All         | ~) Q |              | Search Reset |
|--------------------------------------|-------|----------------|--------------------|-------------------|-------------|------|--------------|--------------|
| nmunity 1 (2)<br>Public (0)          |       | Quickly Create |                    |                   |             |      | s Firmware   | Operation    |
| Area 1 (0)<br>Area 2 (0)             |       | Node           | Name               | Number            | Create From |      | 29.30.103.1  | S 8 6 6      |
| uilding 1 (1) Unit 1 (1) Floor 1 (1) |       | Community      | Community          |                   | 1           |      | 113.30.6.131 | S 8 6 6      |
| Room 1 (1)<br>Floor 2 (0)            |       | Building       | Building           |                   | 2           |      |              |              |
|                                      |       | Unit           | Unit               |                   | 1           |      |              |              |
|                                      |       | Floor          | Floor              |                   | 1           |      |              |              |
|                                      |       | Room           | Room               |                   | 1           | ×    |              |              |
|                                      |       | Public         | Area               |                   | 3           | ×    |              |              |
|                                      |       |                | C A                |                   | Cancel      |      |              |              |

#### Note:

- You can change the node name if need.
- Room and public nodes are optional

# 6.2.Edit/Delete Nodes

You can edit nodes in terms of their names and node numbers. And you can delete the node if needed.

1. Click

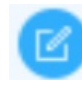

of the node you want to edit.

- 2. Change the node name and number if needed.
- 3. Select "Enable" in the Sync field if you want to synchronize the name changes to all the parallel node at the same node level, adopting the same name. For example, if you change the building 1 to be building A then all the building nodes will change their name to "Building A" after synchronization.
- 4. Click

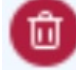

of the node you want to delete.

• Building Node

| 88    | Dashboard                              |                                                                                                    | Device Management                                                                                                    | $R_{\pm}$ Personn                                                                                                    | nel Management 🔊                                                                                                    | Monitor 🗐 Mess                                                                                                    | age 🗮 Logs                                                                                                    | System                                                                                                    |                                                                                                    |                                                                                                    |                                                                                                    |
|-------|----------------------------------------|----------------------------------------------------------------------------------------------------|----------------------------------------------------------------------------------------------------|----------------------------------------------------------------------------------------------------|----------------------------------------------------------------------------------------------------|----------------------------------------------------------------------------------------------------|----------------------------------------------------------------------------------------------------|----------------------------------------------------------------------------------------------------|----------------------------------------------------------------------------------------------------|----------------------------------------------------------------------------------------------------|----------------------------------------------------------------------------------------------------|
| + New | 0                                      | Scan                                                                                                    | 🕒 Refresh 🧿 Up                                                                                                    | iate 💿 .                                                                                                    | All 🔿 Online 🔿 Offline                                                                                                    | All                                                                                                    | ~) Q                                                                                                    |                                                                                                    |                                                                                                    | Search                                                                                                    | Res                                                                                                    |
|       | Туре                                   | Node                                                                                                    | Location                                                                                                    |                                                                                                    | Device Name                                                                                                    | IP                                                                                                    | MAC                                                                                                    | Status                                                                                                    | Firmware                                                                                                    | Opera                                                                                                    | tion                                                                                                    |
|       | Ë                                      | 1                                                                                                    | Community1                                                                                                    |                                                                                                    | Gate1                                                                                                    | 192.168.31.5                                                                                                    | 0C1105060414                                                                                                    | •                                                                                                    | 29.30.103.1                                                                                                    | 0                                                                                                    | D 🕜 (                                                                                                    |
|       |                                        | 1.1.1.1.1                                                                                                    | Node Setting                                                                                                    |                                                                                                    |                                                                                                    |                                                                                                    | × C110507C730                                                                                                    | •                                                                                                    | 113.30.6.131                                                                                                    | 0                                                                                                    | ) 0 (                                                                                                    |
|       |                                        |                                                                                                    | Node                                                                                                    | Name: * Bu<br>le Num: * 1                                                                                                    | uilding                                                                                                    |                                                                                                    |                                                                                                    |                                                                                                    |                                                                                                    |                                                                                                    |                                                                                                    |
|       |                                        |                                                                                                    |                                                                                                    | Sync: * Dis                                                                                                    | K Cancel                                                                                                    |                                                                                                    |                                                                                                    |                                                                                                    |                                                                                                    |                                                                                                    |                                                                                                    |
|       | •••••••••••••••••••••••••••••••••••••• | Deshear     Order     Prove      Prove | DishBard         Image: Constraint of the second second secon | tiew      Scan      Cevice Management     Scan     Community1     11.1.1.1     Node Setimp     Node     Node     No | Bandbard     Scan     Control Management     Control      Interv     Scan     Control      Interv     Scan     Control      Interv     Interv      Interv     Interv     In | New ③ Scan ④ Refresh ③ Update ④ All ○ Online ○ Offline      Node Location      Location      Location      Location      Location      Node Setting      Node Name: * Building      Node Name: * 1      Sync: * Deabled      OK Cancel | Device Management     All     Personnel Management     Por     Personnel Management     Por     Por     P | Bishodd     Community1     Community1     Cate1     Sync:      Besabled     Contact     Cance1     Contact     Cance1     Contact     Contact     Cance1     Contact     Contact     Cance1     Contact     Cance1     Contact     Contact     Cance1     Contact     Contact     Cont | Deshebring     Device Management     X Personnel Management     X Montro     Message     Cd3     System     P     Mac     Status     Type     Node     Location     Device Name     P     MAC     Status     1     Community1     Gate1     192.168.31.5     OC1105060414     P     Node Kame     Sync     Dested     CK     Cancel | Distribution       Imagement       X       Personnel Munagement       X       Personnel Munagement       Z       Personnel Munagement       Z       Personnel Munagement       Z       Personnel Munagement       Z       Personnel Munagement       Z       Personnel Munagement       Z       Personnel Munagement       Z       Personnel Munagement       Z       Personnel Munagement       Z       Personnel Munagement       Z       Personnel Munagement       Z       Personnel Munagement       Z       Personnel Munagement       Z | Distribution       Control Markagement       Northol Markagement       Northol Markagement       Markagement       Markagement       Northol Markagement       Markagement       Markagement <th< td=""></th<> |

• Public Node

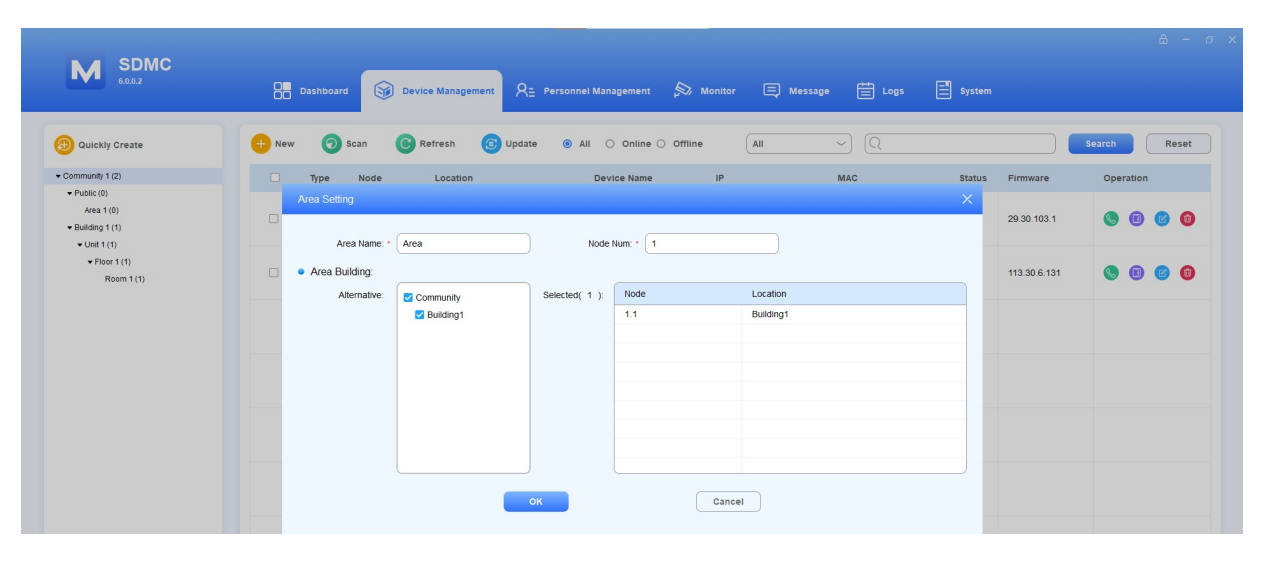

#### Note:

- You can change the node name if need.
- Room and public nodes are optional

# 6.3. Add Device

After the nodes are created, you can start adding the device(s) to the specific level of nodes in the **Device Management** module. You are required to fill in all of the device network information etc. While you can also configure and synchronize the device settings to the device(s) if needed.

Device can be added manually or added via scanning.

# 6.3.1. Add Device Manually

1. In the Device Management Module, click

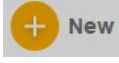

- 2. Select the specific node to which you want add the device.
- 3. Fill in the device name, type and network parameters
- 4. Configure and synchronize the device setting to the device if needed.

| Martin         Operation           100         Add Device         Add Device         Operation           101         100         Intervention         Intervention         Intervention           100         100         Intervention         Intervention         Intervention         Intervention           100         - Community (11)         - Policy (0)         Place stated a node on the left as the texture         Intervention         Intervention <td< th=""><th>Quickly Create</th><th>e New Scan</th><th>C Refresh</th><th>ate I All O Online O Offline</th><th>All</th><th></th><th></th><th>search Res</th></td<> | Quickly Create                                         | e New Scan                    | C Refresh          | ate I All O Online O Offline                      | All                  |            |     | search Res |
|----------------------------------------------------------------------------------------------------|--------------------------------------------------------|-------------------------------|--------------------|---------------------------------------------------|----------------------|------------|-----|------------|
| at 1(0)       1       Image: Secondary DNS       1       Image: Secondary DNS       1       1       Image: Secondary DNS       1       1       Image: Secondary DNS       1       1       1       1       1       1       1       1       1       1       1       1       1       1       1       1                                                                                                    | ommunity 1 (1)   Public (0)                            | Add Device                    |                    |                                                   |                      |            | ×   | Operation  |
| 91 (0)       • community 1(1)       • balance         18 (0)       • elemants 1(1)       • Pails stated and/or on the left as the location.         Repert (0)       • elemants 1(1)       • Pails stated and/or on the left as the location.         Repert (0)       • elemants 1(1)       • Pails stated and/or on the left as the location.         Been 1(0)       • elemants 1(1)       • Pails stated and/or on the left as the location.         • elemants 1(0)       • elemants 1(0)       Device have:       Castor.         • elemants 1(0)       • Balance 1(0)       MAC Address:       Device have:         • None 1(0)       • Padzess:       192 (86.31.11       Account Sever1         Secondary DNS:       192 (86.31.1       Account Sever1       Account Sever2         Count Sever2                                                                                                    | Area 1 (0)                                             |                               |                    |                                                   |                      |            | 3.1 |            |
| Protect (0)     Product (0)     Product (0)       Roam 1(0)     Product (0)     Device Name · G dedt       • Fuldad (0)     Product (0)     Device Name · G dedt       • Fuldad (0)     • Fuldad (0)     Device Name · G dedt       • Fuldad (0)     • Fuldad (0)     Device Name · G dedt       • Fuldad (0)     • Fuldad (0)     Device Name · G dedt       • Fuldad (0)     • Fuldad (0)     Device Name · G dedt       • Fuldad (0)     • Fuldad (0)     Device Name · G dedt       • Fuldad (0)     • Fuldad (0)     Device Name · G dedt       • Fuldad (0)     • Fuldad (0)     Device Name · G dedt       • Fuldad (0)     • Fuldad (0)     Device Name · G dedt       • Fuldad (0)     • Fuldad (0)     Device Name · G dedt       • Fuldad (0)     • Fuldad (0)     Device Name · G dedt       • Fuldad (0)     • Fuldad (0)     Device Name · G dedt       • Fuldad (0)     • Fuldad (0)     Device Name · G dedt       • Fuldad (0)     • Fuldad (0)     • Fuldad (0)       • Fuldad (0)     • Fuldad (0)     • Fuldad (0)       • Fuldad (0)     • Fuldad (0)     • Fuldad (0)       • Fuldad (0)     • Fuldad (0)     • Fuldad (0)       • Fuldad (0)     • Fuldad (0)     • Fuldad (0)       • Fuldad (0)     • Fuldad (0)     • Fuldad (0)<                                                                                                    | <ul> <li>Building 1 (0)</li> <li>Unit 1 (0)</li> </ul> | Community 1 (1)               | Location: *        | Building1                                         | Default Setting      | Value      |     |            |
| Room 1 (0)         As a 1 (0)         Device hane: • Gale1         Account Label         Account Label           • Building 1(0)         • Device Type: • Goor phone         • Account Label         Account Label         Account Label           • Floor 1(0)         • Floor 1(0)         IP Address: • Go: 105/07/23/0         Account Label         Account Label         Account Label           Subnet Mask: • 255: 255: 0.0         IP Address: • Go: 105/07/23/0         Account Auth Name         Account Auth Name           Default Gateway: • 192: 168: 31: 1         Subnet Mask: • 255: 255: 0.0         Account Password         Account Password           Primary DNS • 192: 168: 31: 1         Secondary DNS: • 192: 168: 31: 1         Account Sener:1         Account Sener:2           Cit         Cancel         Cit         Cancel         Account Sener:2                                                                                                    | • Floor 1 (0)                                          | ▼ Public (0)                  |                    | Please select a node on the left as the location. | Account Active       | Disabled ~ |     |            |
|                                                                                                    | Room 1 (0)                                             | Area 1 (0)                    | Device Name: *     | Gate1                                             | Account Label        |            |     |            |
| • Floot (i)       MAC Address · 0 001105070730         Room 1(ii)       IP Address · 102.168.31.11         Subnet Mask · 255.255.0       Account Passood         Default Gateway · 102.168.31.1       Account Person         Secondary DNS:       192.168.31.1         Cit       Cancel                                                                                                    |                                                        | Building 1 (0)     Unit 1 (0) | Device Type: *     | Door phone ~                                      | Account Display Name |            |     |            |
| Room 1(0)         IP Address. • 192:168:31:1         Account Auth Name                                                                                                    |                                                        | ▼ Floor 1 (0)                 | MAC Address: *     | 0C110507C730                                      | Account Username     |            |     |            |
| Subnet Mask *         256:256:26:0         Accuatt Password         Accuatt Password           Default Gateway: *         192:168:31:1         Accuatt Password         Accuatt Password           Primary DNS: *         192:168:31:1         Accuatt Password         Accuatt Password           Secondary DNS:         *         192:168:31:1         S600           Accuatt Sever2         Commet         Commet                                                                                                    |                                                        | Room 1 (0)                    | IP Address: *      | 192.168.31.11                                     | Account Auth Name    |            |     |            |
| Default Gateway. *         192.168.31.1           Primary DNS. *         192.168.31.1           Secondary DNS.         5900           OK         Cancel                                                                                                    |                                                        |                               | Subnet Mask: *     | 255.255.255.0                                     | Account Password     |            |     |            |
| Primary DNS:     192:168:31.1     Account Protit     6860       Secondary DNS:     Account Server.2     Image: Conceleter Server.2                                                                                                    |                                                        |                               | Default Gateway: * | 192 168 31 1                                      | Account Server1      |            |     |            |
| Primary UNS:     122.156.31.1     Account Port     000       Secondary DNS:     Account Server2                                                                                                    |                                                        |                               | Discus Duo         |                                                   | Account Server 1     |            |     |            |
| Secondary DNS Account Server2                                                                                                    |                                                        |                               | Primary DNS: *     | 192.168.31.1                                      | Account Port1        | 5060       |     |            |
| CK Cancel                                                                                                    |                                                        |                               | Secondary DNS:     |                                                   | Account Server2      |            |     |            |
|                                                                                                    |                                                        |                               | Secondary DNS:     | ок                                                | Account Server2      |            |     |            |
|                                                                                                    |                                                        |                               |                    |                                                   |                      |            |     |            |

#### • Parameter Description:

| N<br>O | Para<br>met<br>er   | Description                                                                                                    |
|--------|---------------------|----------------------------------------------------------------------------------------------------|
| 1      | Loca<br>tion        | Click and select the node, then the location field will be automatically filled in.                                                                                                    |
| 3      | Devi<br>ce N<br>ame | Fill the the device name, for example the device location name for the identification pur pose. The maximum field length is 63 digits. If you leave the device name blank, then t he system will prompt " Please input name". |
| 4      | Devi<br>ce T<br>ype | Select device type: Indoor monitor, Door Phone, Video Phone, and Access control. The default device type is " Door Phone".                                                                                                    |
| 5      | MAC<br>addr<br>ess  | Fill in the device MAC Address.                                                                                                    |
| 6      | IP Ad<br>dres<br>s  | Fill in the device IP address.                                                                                                    |
| 7      | Subn<br>et M<br>ask | Fill in the device Subnet Mask.                                                                                                    |

| 8      | Defa<br>ult G<br>atew<br>ay | Fill in the device default gateway. |
|--------|-----------------------------|-------------------------------------|
| 9      | Prim<br>ary<br>DNS          | Fill in the primary DNS.            |
| 1<br>0 | Seco<br>ndar<br>y DN<br>S   | Fill in the secondary DNS.          |

# Note:

- Device network setting can be obtained on the device.
- SDMC Device Configuration

| N<br>O | Setting<br>s               | Description                                                                                                   |
|--------|----------------------------|----------------------------------------------------------------------------------------------------|
| 1      | Account<br>Active          | Enable or disable the device SIP account.                                                                     |
| 2      | Account<br>Label           | Fill in the device SIP account display label.                                                                 |
| 3      | Account<br>Display<br>Name | Fill in the device SIP account display label.                                                                 |
| 4      | Account<br>Userna<br>me    | Fill in the device SIP account User name, which can be the same with account SIP account authentication name. |
| 5      | Account<br>Auth Na<br>me   | Fill in the device SIP account authentication name.                                                           |
| 6      | Account<br>Passwor<br>d    | Fill in the device SIP account authentication passwords                                                       |
| 7      | Account<br>Server1/<br>2   | Fill SIP server IP address.                                                                                   |
| 8      | Account<br>Port1/2         | Fill the SIP server port for the data transmission. The default SIP server port is 506 0.                     |

| 9      | RTSP E<br>nable            | Enable the RTSP if you want to obtain the video footage from the device.                                                                                                    |
|--------|----------------------------|----------------------------------------------------------------------------------------------------|
| 1<br>0 | Prevent<br>SIP Hac<br>king | Enable it if you want to deny the call from other devices which does not share the s ame SIP server with called-party device.                                                           |
| 1<br>1 | DTMF O<br>ption            | Select the number of DTMF digit for the door access control (Ranging from 1- 4 digits) For example, you can select 1 digit DTMF code or 2-digit DTMF code etc., according to your need. |
| 1<br>2 | DTMF C<br>ode 1/2/<br>3    | Set the three sets of DTMF codes for relay A/B/C. and the number of the codes dep ends on your DTMF option.                                                                             |
| 1<br>3 | Relay E<br>nable           | Enable the open relay via HTTP function.                                                                                                    |
| 1<br>4 | Relay U<br>serNam<br>e     | Create authentication name for the open relay via HTTP. Relay username must be configured before you can unlock the door via HTTP on SDMC.                                              |
| 1<br>5 | Relay P<br>assword         | Create password for the open via HTTP authentication. Relay password must be s et before you can unlock relay via HTTP on SDMC.                                                         |

# 6.3.2.Add Device via Scanning

SDMC allows you to scan the devices in the same network before adding them to the specific node. Device network information will be automatically filled in.

1. In the Device Management module, click

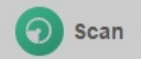

2. Tick the checkbox

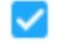

of the specific device you want to add, then click

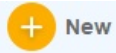

3. Click to select the specific node to which you want to add the device, and complete the setting in the same way as you do it manually.

| 6.0.0.2                                   | Dashboa                                                    | rd 😽 De   | avice Management   | Personnel Management 🖉                        | Monitor 🗐 Messag     | e 🗮 Logs     | System 🗄 |             |           |
|-------------------------------------------|------------------------------------------------------------|-----------|--------------------|-----------------------------------------------|----------------------|--------------|----------|-------------|-----------|
| Quickly Create                            | + New 🧿                                                    | Scan C    | Refresh (5) Updat  | e 🖲 All 🔿 Online 🔿 Off                        | ine                  | ~) Q         |          |             | Search Re |
| munity 1 (1)                              | 🗌 Туре                                                     | Node      | Location           | Device Name                                   | IP                   | MAC          | Status   | Firmware    | Operation |
| iblic (0)<br>Area 1 (0)<br>iilding 1 (0)  | C Ba                                                       | 1         | Community1         | Gate1                                         | 192.168.31.5         | 0C1105060414 | •        | 29.30.103.1 | S 0 6     |
| Unit 1 (0)<br>• Floor 1 (0)<br>Room 1 (0) | + Nev                                                      | r C Refr  | esh                |                                               |                      |              |          |             |           |
|                                           |                                                            | Status    | Model              | IP                                            | MAC                  | Firmware     |          |             |           |
|                                           |                                                            | Unmatched | C313               | 192.168.31.11                                 | 0C110507C730         | 113.30.6.131 |          |             |           |
|                                           |                                                            |           |                    |                                               |                      |              |          | ×           |           |
|                                           |                                                            |           |                    |                                               |                      |              |          |             |           |
|                                           | Community 1 (1)                                            |           | Location: *        | Building1 - Unit1 - Floor1 - Room1            | Default Setting      | Value        |          |             |           |
|                                           | • Public (0)                                               |           |                    | Please select a node on the left as the locat | on. Account Active   | Disabled     | ]        |             |           |
|                                           | Area 1 (0)                                                 |           | Device Name: *     | 403-Ryan                                      | Account Label        |              |          |             |           |
|                                           | <ul> <li>■ Building 1 (0)</li> <li>■ Unit 1 (0)</li> </ul> |           | Device Type: *     | Door phone ~                                  | Account Display Name |              |          |             |           |
|                                           | Floor 1 (0                                                 | )         | MAC Address: *     | 0C110507C730                                  | Account Username     |              |          |             |           |
|                                           | Room                                                       | 1 (0)     | IP Address: *      | 192.168.31.11                                 | Account Auth Name    |              |          |             |           |
|                                           |                                                            |           | Subnet Mask: *     | 255.255.255.0                                 | Account Password     |              |          |             |           |
|                                           |                                                            |           | Defauit Gateway: * | 192.168.31.1                                  | Account Server1      |              |          |             |           |
|                                           |                                                            |           | Primary DNS: *     | 192.168.31.1                                  | Account Port1        | 5060         |          |             |           |
|                                           |                                                            |           | Secondary DNS:     |                                               | Account Server2      |              |          |             |           |
|                                           |                                                            |           | Secondary DNS.     |                                               |                      |              |          |             |           |

After the device is added successfully, it will show "Matched".

| Devi | ces       |       |               |              |              |
|------|-----------|-------|---------------|--------------|--------------|
| New  | C Refresh |       |               |              |              |
|      | Status    | Model | IP            | MAC          | Firmware     |
| ~    | Matched   | C313  | 192.168.31.11 | 0C110507C730 | 113.30.6.131 |
|      | Matched   | R29   | 192.168.31.5  | 0C1105060414 | 29.30.103.1  |
|      |           |       |               |              |              |
|      |           |       |               |              |              |
|      |           |       |               |              |              |
|      |           |       |               |              |              |
|      |           |       |               |              |              |
|      |           |       |               |              |              |

# 6.3.3.Check/Edit/Delete Device

- 1. search and check the device by device online status, device type, keyword.
- 2. Click
  - 1

of the specific device you want to delete

3. Click

C

of the specific device you want to edit.

|                                                                                                | Dash   | board 😭 De | vice Management RE             | Personnel Management 🖇 | Monitor 🗐 Mess | age 🗮 Logs   | System |              |              |
|------------------------------------------------------------------------------------------------|--------|------------|--------------------------------|------------------------|----------------|--------------|--------|--------------|--------------|
| O Quickly Create                                                                               | + New  | 🕤 Scan (   | Refresh (3) Update             | All Online Off         | ine All        | ~) (Q        |        |              | Search Reset |
| Community 1 (2)                                                                                | П Тур  | e Node     | Location                       | Device Name            | IP             | MAC          | Status | Firmware     | Operation    |
| <ul> <li>Public (0)</li> <li>Area 1 (0)</li> <li>Building 1 (1)</li> <li>Unit 1 (1)</li> </ul> |        | 1          | Community1                     | Gate1                  | 192.168.31.5   | 0C1105060414 | •      | 29.30.103.1  | S 8 6 6      |
| <ul> <li>▼Floor 1 (1)</li> <li>Room 1 (1)</li> </ul>                                           | - 6    | 1.1.1.1.1  | Building1 - Unit1 - Floor1 - F | toom1 403-Ryan         | 192.168.31.11  | 0C110507C730 | •      | 113.30.6.131 | s 🛛 🖉 🏮      |
|                                                                                                |        |            |                                |                        |                |              |        |              |              |
|                                                                                                |        |            |                                |                        |                |              |        |              |              |
|                                                                                                |        |            |                                |                        |                |              |        |              |              |
|                                                                                                |        |            |                                |                        |                |              |        |              |              |
|                                                                                                |        |            |                                |                        |                |              |        |              |              |
|                                                                                                |        |            |                                |                        |                |              |        |              |              |
|                                                                                                | Delete | Delete All |                                | Total:2                | 14             | 8/nane       |        | 20           |              |

4.Edit the device in terms of moving the device to the different node and modifying device network, device type, device name, device node name and configurations etc.

|                                    | Location: *        | Community1                                        | Default Setting      | Value   |
|------------------------------------|--------------------|---------------------------------------------------|----------------------|---------|
| Community 1 (2)                    |                    | Please select a node on the left as the location. | Account Activo       | Enabled |
| Public (0)                         | Device Name        |                                                   | AccountActive        | Enabled |
| Area 1 (0)                         | Device Name: *     | Gate1                                             | Account Label        |         |
| <ul> <li>Building 1 (1)</li> </ul> | Device Type: *     | Door phone ~                                      |                      |         |
|                                    |                    |                                                   | Account Display Name |         |
|                                    | MAC Address: *     | 0C1105060414                                      | Account Username     |         |
| Room 1 (1)                         | IP Address: *      | 192 168 31 5                                      |                      |         |
|                                    | in Address.        | 132.100.01.0                                      | Account Auth Name    |         |
|                                    | Subnet Mask: *     | 255.255.255.0                                     | Account Password     |         |
|                                    |                    |                                                   |                      |         |
|                                    | Default Gateway: * | 192.168.31.1                                      | Account Server1      |         |
|                                    | Primary DNS: *     | 192.168.31.1                                      | Account Port1        | 5060    |
|                                    |                    |                                                   |                      |         |
|                                    | Secondary DNS:     | 192.168.31.1                                      | Account Server2      |         |

| NO. | Field Name  | Description                                                  |
|-----|-------------|--------------------------------------------------------------|
| 1   | Туре        | Indicates the device type.                                   |
| 2   | Node        | Indicates the level of node at which the device is deployed. |
| 3   | Location    | Indicates the device locations corresponding to the nodes.   |
| 4   | Device Name | Indicates the device name.                                   |
| 5   | IP          | Displays device IP address.                                  |
| 6   | MAC         | Displays device MAC address.                                 |
| 7   | Status      | Displays device online status.                               |
| 8   | Firmware    | Display the current device firmware version                  |

# • Field Name Description

|   |            | Allows you to the perform four operations |
|---|------------|-------------------------------------------|
| 9 | Operations | S 😑 😰 💼                                   |

# 6.3.4. Make Call to Device

As an administrator, you can make call to the specific device if needed.

1. Click

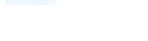

of the specific device.

2. Click

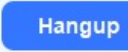

to hang up the call.

|       | Dashboard | Dev     | ice Management                            | el Management 🔊 r                                                      | Monitor 🚍 Messag | e 🗄 Logs 📄   | System |              |             |
|-------|-----------|---------|-------------------------------------------|------------------------------------------------------------------------|------------------|--------------|--------|--------------|-------------|
| + New | 0         | Scan C  | Refresh 🕞 Update 💿 A                      | All 🔿 Online 🔿 Offline                                                 | All              | ~) (Q        |        | s            | earch Reset |
|       | Туре      | Node    | Location                                  | Device Name                                                            | IP               | MAC          | Status | Firmware     | Operation   |
|       |           | 1       | Community1                                | Gate1                                                                  | 192.168.31.5     | 0C1105060414 | •      | 29.30.103.1  | S II 🛛 🗊    |
|       |           | 1.1.1.1 | Call                                      |                                                                        |                  | × 110507C730 | •      | 113.30.6.131 | S 8 6 6     |
|       |           |         | Location<br>Device Type<br>Number<br>Time | Talking<br>Community1<br>Door phone<br>192,168,31,5<br>00:23<br>Hangup |                  |              |        |              |             |

6.3.5. Unlock Device Relay via HTTP

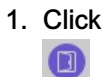

of the specific device.

|       |          |          |                                 |                       |               |                  |        |              | ê – ø        |
|-------|----------|----------|---------------------------------|-----------------------|---------------|------------------|--------|--------------|--------------|
|       | Dashboar | d 😭 Devi | ice Management 🛛 🗶 🚊 Pe         | rsonnel Management 🔊  | Monitor 🚍 Me  | ssage 🗮 Logs     | System |              |              |
| + New | 0        | Scan C   | Refresh 🗿 Update                | All Online Offli      | ine All       | ~) Q             |        |              | Search Reset |
|       | iype     | Node     | Location                        | Gate1                 | 102 168 31 5  | MAC 001105060414 | Status | +irmware     |              |
|       |          |          | Community                       | Galer                 | 192.100.01.0  | 00110000414      | -      | 29.00.100.1  |              |
|       | Ĭ        | 1.1.1.1  | Building1 - Unit1 - Floor1 - Ro | om1 403-Ryan          | 192.168.31.11 | 0C110507C730     | •      | 113.30.6.131 | S 0 0        |
|       |          |          | Commation                       | Linlock Delay Succeed | ~             |                  |        |              |              |
|       |          |          |                                 | ок                    |               |                  |        |              |              |
|       |          |          |                                 |                       | _             |                  |        |              |              |
|       |          |          |                                 |                       |               |                  |        |              |              |

# 7.Personnel Management

**Personnel Management** module includes three sub-modules, namely Resident manager, Property Worker Manager, and verification mode manager. With these sub-modules, you will be able to achieve a complete management of residents, property staff, various type of authentication, and access control.

# 7.1. Manage Resident

You can add residents to their corresponding locations by rooms and building etc while managing their personal information and grant them various type of access method for the access control.

# 7.1.1. Add Resident

You can add resident to the rooms and building on the node basis.

1. Click Personnel Management module, and select ResidentManager, then click

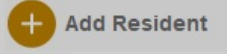

- 2. Select specific room node at which you want to add the resident.
- 3. Enter the resident's personal information.
- 4. Set access authentication methods for the resident:
- 5. Create the private PIN code.
- 6. Click

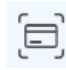

to obtain the ID card number from the card reader connected to the SDMC, or enter the ID card number directly.

7. Click

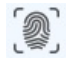

to obtain the figure print from the finger print reader connected to the SDMC.

- 8. Upload Resident Face ID for access authentication.
- 9. Click Browse to upload the resident's picture, and reset the picture for re-upload if needed.
- 10. Click **Camera** to take a picture of the resident before uploading.

| dd Resident 🔅 Import/Export                             |                                                                         | Q                                                     |                 | Search       | Reset    |
|---------------------------------------------------------|-------------------------------------------------------------------------|-------------------------------------------------------|-----------------|--------------|----------|
| Add Resident                                            |                                                                         |                                                       | × <sup>er</sup> | Created Time | Operatio |
| ← Community 1 (0)     ← Building 1 (0)                  | Basic Information     Location: * Building1 - Unit1 - Floor1 - Roo      | m1                                                    |                 |              |          |
| ← Unit 1 (0)     ← Floor 1 (0)                          | Personnel ID: * IV378798                                                |                                                       |                 |              |          |
| Room 1 (0)    Building 2 (0)    Unit 1 (0)              | Name: * Ryan Phone Number:                                              |                                                       |                 |              |          |
| <ul> <li>▼ Floor 1 (0)</li> <li>■ Room 1 (0)</li> </ul> | Email:                                                                  | (The picture pixel should be 480 '<br>480 or greater) |                 |              |          |
| 1001111(0)                                              | Verification Mode                                                       | Camera                                                |                 |              |          |
|                                                         | Private Key: 123456                                                     | Reset                                                 |                 |              |          |
|                                                         | Card ID: 5533FFFF Finger Print: Please put on your finger on the device |                                                       |                 |              |          |
|                                                         | ОК                                                                      | ncel                                                  |                 |              |          |
|                                                         |                                                                         |                                                       | -               |              |          |

| Camera | X |
|--------|---|
|        |   |
|        |   |

• Field Name Description:

| N<br>O | Fi<br>el<br>d<br>Na<br>m<br>e | Description                                                                                               |
|--------|-------------------------------|----------------------------------------------------------------------------------------------------|
| 1      | Lo<br>cat<br>ion              | Location can only be the room node (the lowest node)                                                      |
| 2      | Pe<br>rso<br>nn<br>el I<br>D  | Personnel ID can be automatically generated, or you can change the personnel ID when adding the resident. |
| 3      | Na<br>me                      | You can only enter 63 characters maximum in length.                                                       |
| 6      | Ph<br>on<br>e                 | You can only enter 63 characters maximum in length.                                                       |
| 5      | E<br>ma<br>il                 | You can only enter 63 characters maximum in length.                                                       |

| 6 | Pri<br>vat<br>e<br>Ke<br>y | Private PIN code should be 2-8 digits                                                                                                    |
|---|----------------------------|----------------------------------------------------------------------------------------------------|
| 7 | Ca<br>rd I<br>D            | You can only enter number or alphabet with 127 digits in length. Each resident can be as signed with five card numbers maximum. And card numbers should be separated by ";"                                                                                  |
| 8 | Fin<br>ge<br>r P<br>rint   | Scan your finger on the finger print reader.                                                                                                    |
| 9 | Fa<br>ce<br>ID             | You can upload the face ID directly, or you can take a picture of the resident with your PC camera (the picture should be 480*480 or greater). Face in the picture should be clear an d in front-view, accounting for 1/4 of the total space of the picture. |

#### Note:

After the resident information and authentication methods are set up, you are required to click

🗊 Update

in the Device Management Module to synchronize the data to the device.

# 7.1.2.Import/Export Resident Data

You can import the .zip file to SDMC to quickly set up resident's information and access authentication methods and export the zip file as needed for backup for later use etc.

1. Click

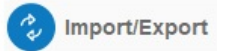

- 2. Click Import, and select the .zip file in your local PC, then upload the file to your SDMC.
- 3. Tick the checkbox of the specific resident(s) or tick

🗹 Туре

of all the resident, then click Export and select where you want to store the .zip file in your PC, then click **Save**.

| Ada | d Resident | lmport/Export |                     |                                |                | Q                          |                              | Search                              | Reset    |
|-----|------------|---------------|---------------------|--------------------------------|----------------|----------------------------|------------------------------|-------------------------------------|----------|
|     | Туре       | Personnel ID  | Name                | Location                       |                | Verification Type          | Phone Number                 | Created Time                        | Operatio |
|     | Resident   | FJ747184      | Ryan                | Building1 - Unit1 - Floor1 - R | oom1           | Private Key                |                              | 2021-11-25 10:41:41                 | 20       |
|     |            |               |                     |                                |                |                            |                              |                                     |          |
|     |            | Import/Export |                     |                                |                | X                          |                              |                                     |          |
|     |            |               |                     |                                | Import Resider | nt                         |                              | ×                                   |          |
|     |            | Export        | 🚹 Import            |                                | Look           | in: Ryan-SDMC              | ~ G 🖸                        | · 🖻 🛄 -                             |          |
|     |            | File          | Format: * Zip(.zip) |                                | *              | Name<br>Resident_2021-11-2 | 5-11-05-25.zip 11/25/        | nodified Type<br>2021 11:05 AM WinR |          |
|     |            |               | Type: * Resident    |                                | Quick access   | 5                          |                              |                                     |          |
|     |            | 0.            | last File: a        |                                | Desktop        |                            |                              |                                     |          |
|     |            | 36            | iect File.          |                                |                |                            |                              |                                     |          |
|     |            |               | ок                  | Cancel                         | Libraries      |                            |                              |                                     |          |
|     |            |               |                     |                                |                |                            |                              |                                     |          |
|     |            |               |                     |                                |                | ٢                          |                              |                                     |          |
|     |            |               |                     |                                | Network        | File name: Resid           | ent_2021-11-25-11-05-25.zip  | ✓ Open                              |          |
|     |            |               |                     |                                |                | Files of type: zip File    | es(".zip)<br>en as read-only | <ul> <li>Cancel</li> </ul>          |          |
|     |            |               |                     |                                |                | Search                     |                              | a <u>#</u>                          |          |
|     |            |               |                     |                                |                | Jearch                     |                              |                                     |          |

#### • .Zip file sample

|   | ace<br>ingerPrint<br>esident.xlsx |          |            |            |      |          |       |            |        |             |        |   |   | 0<br>0<br>9,147 |
|---|-----------------------------------|----------|------------|------------|------|----------|-------|------------|--------|-------------|--------|---|---|-----------------|
|   | А                                 | В        | С          | D          | E    | F        | G     | Н          | 1      | J           | K      | L | M | N               |
| 1 | Index                             | Location | PersonnelT | Personnell | Name | PhoneNun | Email | PrivateKey | CardID | FingerPrint | FaceID |   |   |                 |
| 2 | 1                                 | Communit | Resident   | FJ747184   | Ryan |          |       | 123456     |        |             |        |   |   |                 |
| 3 |                                   |          |            |            |      |          |       |            |        |             |        |   |   |                 |
| 4 |                                   |          |            |            |      |          |       |            |        |             |        |   |   |                 |
| 5 |                                   |          |            |            |      |          |       |            |        |             |        |   |   |                 |

#### Note:

You are allowed to upload .xlsx excel file to the SDMC directly if you do not need to import face and finger print data.

# 7.1.3.Check/Edit/Delete Resident

You can search, check, edit and delete the residents that have been added.

- 1. Search the resident by **Personnel ID**,**Name**, **Location**, **Phone Number** in the Fuzzy search field
- 2. Tick the checkbox of the specific resident(s) or tick the

🗹 Туре

if you want to delete all the residents

| 8  | Dashboard   | 🙀 Device Management | R= Personne | el Management | Monitor                 | Ę,  | Message | E Logs     | System       |                     |           |
|----|-------------|---------------------|-------------|---------------|-------------------------|-----|---------|------------|--------------|---------------------|-----------|
| Ad | ld Resident | Import/Export       |             |               |                         |     |         | Q          |              | Search              | Reset     |
|    | Туре        | Personnel ID        | Name        | Locatio       | n                       |     | Verific | ation Type | Phone Number | Created Time        | Operation |
|    | Resident    | FJ747184            | Ryan        | Building      | 1 - Unit1 - Floor1 - Ro | om1 | Private | Кеу        |              | 2021-11-25 10:41:41 | 6         |
|    | Resident    | IE699188            | Jim         | Building      | 2 - Unit1 - Floor1 - Ro | om1 |         |            |              | 2021-11-25 11:28:14 | 6         |
|    |             |                     |             |               |                         |     |         |            |              |                     |           |

3.Tick the checkbox of specific resident you want to edit.

| Community 1 (2)                                            | <ul> <li>Basic Information</li> </ul> |                                          |                         |                                     |
|------------------------------------------------------------|---------------------------------------|------------------------------------------|-------------------------|-------------------------------------|
| → Building 1 (1)                                           | Location: *                           | Building1 - Unit1 - Floor1 - Room1       |                         |                                     |
| <ul> <li>✓ Unit 1 (1)</li> <li>✓ Floor 1 (1)</li> </ul>    | Personnel ID: *                       | FJ747184                                 |                         |                                     |
| Room 1 (1)                                                 | Name: *                               | Ryan                                     |                         |                                     |
| <ul> <li>▼ Building 2 (1)</li> <li>▼ Unit 1 (1)</li> </ul> | Phone Number:                         |                                          |                         |                                     |
|                                                            | Email:                                |                                          | (The pictu<br>480 or gr | ire pixel should be 480 *<br>eater) |
| Room 1 (1)                                                 | <ul> <li>Verification Mode</li> </ul> | ·                                        |                         | Camera                              |
|                                                            | Privato Kov                           | 123456                                   |                         | Browse                              |
|                                                            | Card ID:                              |                                          |                         | Reset                               |
|                                                            | Finger Print:                         |                                          |                         |                                     |
|                                                            |                                       | Please put on your finger on the device. |                         |                                     |

# 7.2. Manage Property Staff

# 7.2.1.Add Property Staff

You can add property staff(s) and grant them the permission to unlock the doors or gates in the specific location for the property management.

- 1. Click Personal Management Module, and select Property Worker Manager.
- 2. Click

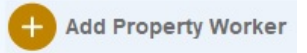

- 3. Enter the staff's personal information and change the automatically generated personnel ID if needed.
- 4. Grant the staff the permission to access the specific door by selecting the specific access control device at the specific location.
- 5. Set the authentication methods for the staff in the same way as you do for the residents.

| Add Property Worker                                              |                                                                                                    |            |                        |                      |                    |                     | ×                                                                                   |
|------------------------------------------------------------------|----------------------------------------------------------------------------------------------------|------------|------------------------|----------------------|--------------------|---------------------|-------------------------------------------------------------------------------------|
| Basic Information     Personnel ID: *     Email:     Device      | MV070761                                                                                                    | Ph         | Name: *<br>one Number: | Jim                  |                    |                     |                                                                                     |
| Alternative:                                                     | <ul> <li>i uone (u)</li> <li>Area 1 (0)</li> <li>Building 1 (1)</li> <li>Unit 1 (0)</li> <li>Floor 1 (0)</li> <li>Gate 1</li> </ul> | Select(1): | Node<br>Building1      | Device Name<br>Gate1 | IP<br>192.168.31.5 | MAC<br>0C1105060414 | (Photo with 480°480 pixels or above<br>is recommended)<br>Camera<br>Browse<br>Reset |
| Verification Mode     Private Key:     [     Finger Print:     [ | 1234567<br>Please put on your finger on the device.                                                                                 | <b>[@]</b> | Card ID:               |                      |                    |                     |                                                                                     |
|                                                                  | (                                                                                                    | ок         |                        | Car                  | ncel               |                     |                                                                                     |

#### Note:

You can refer to chapter 7.2.2 for how to Set the authentication methods for the property staff

# 7.2.2.Import/Export Property Staff

You can import the .zip file to SDMC to quickly set up property staff information and access authentication methods, and export the zip file as needed for backup for later use etc.

- 1. Click
- 2. Click Import, and select the .zip file in your local PC, then upload the file to your SDMC.
- 3. Tick the checkbox of the specific property staff(s) or tick

🗹 Туре

of all the staffs, then click **Export** and select where you want to store the .zip file in your PC, then click **Save**.

| Ņ       | SDMC<br>6.0.0.2 | Dashboard     | Device Management | 옷 = Personnel Management | Monitor | 🗐 Message         | 🗄 Logs 📑 Syste                                                  |                                     |                     |           |
|---------|-----------------|---------------|-------------------|--------------------------|---------|-------------------|-----------------------------------------------------------------|-------------------------------------|---------------------|-----------|
| + Add F | Property Worker | import/Export |                   |                          |         |                   | Q                                                               |                                     | Search              | Reset     |
|         | Туре            | Personnel ID  | Name              | Device                   |         | Verification Type | Phone Number                                                    | c                                   | Created Time        | Operation |
|         | Property Worker | GO177054      | Jim               | Gate1                    |         |                   |                                                                 | 2                                   | 2021-11-25 15:10:46 | 0         |
|         |                 |               |                   |                          |         |                   |                                                                 |                                     |                     |           |
|         |                 |               | Import/Export     |                          |         |                   | ×                                                               |                                     |                     |           |
|         |                 |               |                   | 0                        | -       | -                 |                                                                 |                                     | ~                   |           |
|         |                 |               | Export            | Import Import            |         | Look in:          | an-SDMC v                                                       | G 🧊 🕫 🖽 -                           | ×                   |           |
|         |                 |               | File For          | mat: * Zip(.zip)         |         | Name              | operty Worker 2021-11-25-15-32-49.zip                           | Date modified<br>11/25/2021 3:33 PM | Type<br>WinR        |           |
|         |                 |               | Select            | File: *                  |         | Quick access      | sident_2021-11-25-11-05-25.zip                                  | 11/25/2021 11:05 AM                 | WinR                |           |
|         |                 |               | 00001             |                          |         | Desktop           |                                                                 |                                     |                     |           |
|         |                 |               |                   | ок                       | Cancel  | Libraries         |                                                                 |                                     |                     |           |
|         |                 |               |                   |                          |         |                   |                                                                 |                                     |                     |           |
|         |                 |               |                   |                          |         |                   | -                                                               |                                     | >                   |           |
|         |                 |               |                   |                          |         | Network Files of  | ve: Propety Worker_2021-11-25-15-32-4<br>type: zip Files(".zip) | 9.zip ~ 0<br>~ Ca                   | ancel               |           |
|         |                 |               |                   |                          |         | -                 | Open as read-only                                               |                                     |                     |           |
|         |                 |               |                   |                          |         | Sea               | rcn                                                             |                                     |                     |           |
|         |                 |               |                   |                          |         |                   |                                                                 |                                     |                     |           |

#### • .Zip file sample

| Face                 | 0     |
|----------------------|-------|
| FingerPrint          | 0     |
| Property Worker xlsx | 9,127 |
|                      |       |
|                      |       |

|   | E17   | *          | e jx         |       |          |         |            |        |             |        |          |      |   |  |
|---|-------|------------|--------------|-------|----------|---------|------------|--------|-------------|--------|----------|------|---|--|
|   | A     | В          | С            | D     | E        | F       | G          | Н      | 1           | J      | K        | L    | М |  |
| 1 | Index | Personnel  | T Personnell | Name  | PhoneNun | r Email | PrivateKey | CardID | FingerPrint | FaceID | DeviceMA | C    |   |  |
| 2 | 1     | Property V | GO177054     | 1 Jim |          |         |            |        |             |        | 0C110506 | 0414 |   |  |
| 3 |       |            |              |       |          |         |            |        |             |        |          |      |   |  |
| 4 |       |            |              |       |          |         |            |        |             |        |          |      |   |  |

#### Note:

You are allowed to upload .xlsx excel file to the SDMC directly if you do not need to import face and finger print data.

#### 7.2.3.Check/Edit/Delete Property Staff

~ ~

You can search, check, edit and delete the property staff that have been added if needed.

- 1. Search the property staff by **Personnel ID**,**Name**, **Location**, **Phone Number** in the Fuzzy search field if needed.
- 2. Tick the checkbox of the specific property staff(s) or tick

🗹 Туре

the if you want to delete all the property staffs.

|   | Ņ       | <b>SDMC</b><br>6.0.0.2 | Dashboard     | Device Management | RE Personnel Management | S Monitor | 🗐 Message         | E Logs | System    |                     | <b>≙</b> - ♂ > |
|---|---------|------------------------|---------------|-------------------|-------------------------|-----------|-------------------|--------|-----------|---------------------|----------------|
| ( | + Add F | Property Worker        | Import/Export |                   |                         |           |                   | Q      |           | Search              | Reset          |
|   |         | Туре                   | Personnel ID  | Name              | Device                  |           | Verification Type | Pho    | ne Number | Created Time        | Operation      |
|   |         | Property Worker        | GO177054      | Jim               | Gate1                   |           |                   |        |           | 2021-11-25 15:10:46 | <b>@ @</b>     |
|   |         |                        |               |                   |                         |           |                   |        |           |                     |                |

3.Tick the checkbox of the specific property staff you want to edit.

| Edit Property Worker                  |                                                          |            |             |             |              |              | ×                                                      |
|---------------------------------------|----------------------------------------------------------|------------|-------------|-------------|--------------|--------------|--------------------------------------------------------|
| <ul> <li>Basic Information</li> </ul> | n                                                        |            |             |             |              |              |                                                        |
| Personnel ID: *                       | GO177054                                                 |            | Name: *     | Name: * Jim |              |              |                                                        |
| Email:                                |                                                          | Ph         | one Number: |             |              |              |                                                        |
| <ul> <li>Device</li> </ul>            |                                                          |            |             |             |              |              |                                                        |
| Alternative:                          | - Community 1 (1)                                        | Select(1): | Node        | Device Name | IP           | MAC          |                                                        |
|                                       | ▼ □ Public (0)                                           |            | Building1   | Gate1       | 192.168.31.5 | 0C1105060414 | (Photo with 480*480 pixels or above<br>is recommended) |
|                                       | <ul> <li>Area 1 (0)</li> <li>■ Building 1 (1)</li> </ul> |            |             |             |              |              | Camera                                                 |
|                                       | ▼ □ Unit 1 (0)                                           |            |             |             |              |              | Browse                                                 |
|                                       | Floor 1 (0)                                              |            |             |             |              |              | Reset                                                  |
| <ul> <li>Verification Mode</li> </ul> | e                                                        |            |             |             |              |              |                                                        |
| Private Key:                          |                                                          |            | Card ID:    |             |              |              |                                                        |
| Finger Print:                         |                                                          |            |             |             |              |              |                                                        |
|                                       | Please put on your finger on the device.                 |            |             |             |              |              |                                                        |
|                                       |                                                          |            |             |             |              |              |                                                        |
|                                       |                                                          |            |             |             |              |              |                                                        |
|                                       |                                                          | ок         |             | Car         | ncel         |              |                                                        |
|                                       |                                                          |            |             |             |              |              |                                                        |
|                                       |                                                          |            |             |             |              |              |                                                        |
|                                       |                                                          |            |             |             |              |              |                                                        |

#### Note:

Keyword used for searching property staff are case-sensitive

# 7.3. Access Authentication Management

You can create various types of authentication methods to be used by both residents and property staffs. And you can designate the specific location(s) where you want them to gain access to.

# 7.4.Face ID

#### 7.4.1.Create Face ID

- 1. Navigate to Personal Management > Verification Mode Manager > Face ID
- 2. Click
  - + New
- 3. Select Personnel Type.

| Second and a second               | Basic Information |                                   |        |                                                        |
|-----------------------------------|-------------------|-----------------------------------|--------|--------------------------------------------------------|
| Community 1 (6)                   | Demonstration     | Desident                          |        |                                                        |
| Huilding 1 (4)     Huilding 1 (4) | Personner Type. * | Resident                          |        |                                                        |
| ♥ Onit 1 (4) ▼ Eloor 1 (4)        | Personnel ID: *   | RR674284                          |        |                                                        |
| Room101 1 (4)                     | Name: *           |                                   | Select |                                                        |
| ▼ Building 2 (2)                  | Dhono Numbor:     |                                   |        |                                                        |
|                                   | Phone Number.     |                                   |        |                                                        |
| ▼ Floor 1 (2)                     | Email:            |                                   |        | (Photo with 480"480 pixels of above<br>is recommended) |
| Room 1 (2)                        | Location: *       | Building1 - Unit1 - Floor1 - Room |        | Camera                                                 |
| 100112 (0)                        |                   |                                   |        | Browse                                                 |
|                                   |                   |                                   |        | Reset                                                  |
|                                   |                   |                                   |        |                                                        |
|                                   | )                 |                                   |        |                                                        |
|                                   |                   |                                   |        |                                                        |

- Select "Resident" type
- 1.

#### Select

Enter the resident's name or you can click to select the resident from the existing residents name list, then fill in other information.

- 2. Select the room node for the resident.(The resident will be able to access the building in which the room is located.)
- 3. Upload the resident's picture to SDMC.
- Select "Property Worker " type
- 1.

Select

Enter the property staff's name or you can click to select the staff from the existing property staff name list, then fill in other information.

- 2. Select the specific nodes (locations) where you allow the property staff to gain access to.
- 3. Upload the property staff 's picture to SDMC

| Add Face ID                                                      |                                                        |            |           |                 |              |              |                                           | X              |
|------------------------------------------------------------------|--------------------------------------------------------|------------|-----------|-----------------|--------------|--------------|-------------------------------------------|----------------|
| <ul> <li>Basic Information</li> <li>Personnel Type: *</li> </ul> | Property Worker                                        | <u> </u>   | F         | Personnel ID: * | 3695405      |              |                                           |                |
| Name: *                                                          |                                                        | Select     |           | Email:          |              |              |                                           |                |
| Phone Number:                                                    |                                                        |            |           |                 |              |              | (Dhata with 400t 400 a                    |                |
| <ul> <li>Device</li> </ul>                                       |                                                        |            |           |                 |              |              | (Photo with 480-480 pl<br>is recommended) | ixels of above |
| Alternative: *                                                   | • i ubiic (o)                                          | Select(1): | Node      | Device Name     | IP           | MAC          | Camera                                    | а              |
|                                                                  | <ul> <li>Area 1 (0)</li> <li>Building 1 (1)</li> </ul> |            | Building1 | Gate1           | 192.168.31.5 | 0C1105060414 | Browse                                    | ÷              |
|                                                                  |                                                        |            |           |                 |              |              | Reset                                     |                |
|                                                                  | Floor 1 (0)                                            |            |           |                 |              |              |                                           |                |
|                                                                  | Gate1                                                  |            |           |                 |              |              | j                                         |                |
|                                                                  |                                                        |            |           |                 |              |              |                                           |                |
|                                                                  |                                                        | ок         |           | Ca              | ncel         |              |                                           |                |
|                                                                  |                                                        |            |           |                 |              |              |                                           |                |

#### 7.4.2.Import/Export Finger Print

Contract Import/Export

You can import face IDs and to SDMC for residents and property staffs for a quicker and larger scale scale face ID enrollment, and export the data out as backup for later user if needed.

- 1. Navigate to Personal Management > Verification Mode Manager > Face ID
- 2. Click

| Import/Export X                                              |
|--------------------------------------------------------------|
| Export Import                                                |
| File Format: * Zip(.zip)                                     |
| Type: * Face                                                 |
| Select File: *                                               |
| OK Cancel                                                    |
| 3.Click                                                      |
| Import                                                       |
| , and select the .zip file, then import the file to the SDMC |
| 4.Click                                                      |
| Export Export                                                |
|                                                              |

to export the .zip face data out of the SDMC to your local PC.

#### 7.4.3.Check/Edit/Delete Face Data

- 1. Navigate to Personal Management > Verification Mode Manager > Face ID
- 2. Search the face ID by personnel ID, Name in the fuzzy search field. Reset the search keyword if needed.
- 3. Tick the

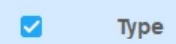

checkbox of specific face ID to delete the specific ID or you can tick the to delete all of them.

4. Tick

of the specific resident and property staff for the deletion.

|              | 88    | Dashboard 🙀 Device N                          | anagement 🛛 🏯 Personnel Manag | ement 🔊 Monitor 🗐 Mess | age 🛱 Logs 🗐 System |              |  |  |
|--------------|-------|-----------------------------------------------|-------------------------------|------------------------|---------------------|--------------|--|--|
| ပြီး Face ID | + New | import/Export                                 |                               |                        | Q                   | Search Reset |  |  |
| Private Key  |       | Туре                                          | Personnel ID                  | Name                   | Created Time        | Operation    |  |  |
|              |       | Resident                                      | FJ747184                      | Ryan                   | 2021-11-25 14:12:31 | <b>@</b>     |  |  |
| Card ID      |       | Resident                                      | CS325274                      | Andrew                 | 2021-11-25 16:51:59 | <b>@</b>     |  |  |
| Finger Print |       | Property Worker                               | GO177054                      | Jim                    | 2021-11-25 19:31:19 | <b>@</b>     |  |  |
| Temp Key     |       |                                               | Confirmation                  | ×                      |                     |              |  |  |
|              |       | Are you sure you want to delete this face id? |                               |                        |                     |              |  |  |
|              |       | Yes No                                        |                               |                        |                     |              |  |  |
|              |       |                                               |                               |                        |                     |              |  |  |

# 7.5. Private PIN Code

#### 7.5.1.Create Private PIN Code

Private PIN code is used by the residents for door unlock.

- 1. Navigate to Personal Management > Verification Mode Manager > Private Key.
- 2. Click
  - + New
- 3. Select Personnel Type:

| Add Private Key                                                                                                    |                                                                                                    | ×      |
|----------------------------------------------------------------------------------------------------|----------------------------------------------------------------------------------------------------|--------|
| <ul> <li>Community 1 (6)</li> <li>Building 1 (4)</li> <li>Unit 1 (4)</li> <li>Floor 1 (4)</li> <li>Room1011 (4)</li> <li>Building 2 (2)</li> <li>Unit 1 (2)</li> <li>Floor 1 (2)</li> <li>Room 1 (2)</li> <li>Room 2 (0)</li> </ul> | <ul> <li>Basic Information</li> <li>Personnel Type: * Resident</li> <li>Personnel ID: * QL618165</li> <li>Name: *</li> <li>Phone Number:</li> <li>Email:</li> <li>Location: * Building1 - Unit1 - Floor1 - Room</li> <li>Verification Mode</li> <li>Private Key: *</li> </ul> | Select |
| ок                                                                                                    | Cancel                                                                                                    |        |

- Select "Resident" type
- 1. Enter the resident's name or you can click Select

to select the resident from the existing residents name list, then fill in other information.

- 2. Select the room node for the resident.(The resident will be able to access the building in which the room is located.)
- 3. Create Private PIN code for the resident.
- Select "Property Worker " type
- 1. Enter the property staff's name or you can click Select

to select the staff from the existing property staff name list, then fill in other information.

- 2. Select the specific nodes (locations) where you allow the property staff to gain access to.
- 3. Create private PIN Code for the residents.

| <ul> <li>Basic Information</li> </ul> |                                                                                              |            |                          |                      |                    |                     |  |
|---------------------------------------|----------------------------------------------------------------------------------------------|------------|--------------------------|----------------------|--------------------|---------------------|--|
| Personnel Type: *                     | Property Worker                                                                              | ~          | Personnel ID: * DC313522 |                      |                    |                     |  |
| Name: * (                             |                                                                                              | Select     | Email:                   |                      |                    |                     |  |
| Phone Number:                         |                                                                                              |            |                          |                      |                    |                     |  |
| Device                                |                                                                                              |            |                          |                      |                    |                     |  |
| Alternative:                          | ← Building 1 (1)     ← Unit 1 (0)     ← Floor 1 (0)                                          | Select(1): | Node<br>Building1        | Device Name<br>Gate1 | IP<br>192.168.31.5 | MAC<br>0C1105060414 |  |
|                                       | ✓ Gate1 <ul> <li>■ Building 2 (1)</li> <li>■ · · · · · · · · · · · · · · · · · · ·</li></ul> |            |                          |                      |                    |                     |  |
| <ul> <li>Verification Mode</li> </ul> |                                                                                              |            |                          |                      |                    |                     |  |
| Private Key: *                        |                                                                                              |            |                          |                      |                    |                     |  |
|                                       |                                                                                              |            |                          |                      |                    |                     |  |
|                                       | ок                                                                                           |            | ſ                        | Cancel               |                    |                     |  |

#### 7.5.2.Import/Export Private PIN Code

You can import private PIN code to SDMC for residents for a quicker and larger number of PIN code setup, and export the data out as backup for later user if needed.

1. Navigate to Personal Management > Verification Mode Manager > Private Key.

| 2. Click                                                                               |   |
|----------------------------------------------------------------------------------------|---|
| Import/Export                                                                          | × |
| Export import File Format: * Excel(.xlsx) Type: * Private Key Select File: * OK Cancel |   |
| 3.Click                                                                                |   |

, and select the .zip file, then import the file to the SDMC

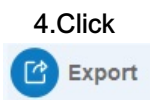

to export the .zip private PIN code data out of the SDMC to your local PC.

# 7.5.3.Search/Edit Delete Private PIN Code

- 1. Navigate to Personal Management > Verification Mode Manager > Private PIN Code.
- 2. Search the Private PIN code by **Personnel ID**, **Name** in the fuzzy search field. Reset the search keyword if needed.
- 3. Tick the checkbox of specific private code for the deletion, or you can tick

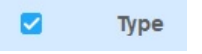

the to delete all of them.

4. Tick

C

of the specific resident and property staff for the PIN code deletion.

|              |                                                   | Dashboard 🎯 Devic | e Management 🛛 🎘 🗄 Personi | nel Management 🔊 Monitor | 🚍 Message 🗮 I | Logs 🖃 System       |              |  |
|--------------|---------------------------------------------------|-------------------|----------------------------|--------------------------|---------------|---------------------|--------------|--|
| Face ID      | + New                                             | Import/Export     |                            |                          |               |                     | Search Reset |  |
| Private Key  |                                                   | Туре              | Personnel ID               | Name                     | Private Key   | Created Time        | Operation    |  |
| Card ID      |                                                   | Resident          | FJ747184                   | Ryan                     | 123456        | 2021-11-25 10:41:41 | <b>0</b>     |  |
|              |                                                   | Resident          | NU390480                   | Cathy                    | 12345678      | 2021-11-25 16:10:52 | <b>0</b>     |  |
| Finger Print |                                                   | Property Worker   | LZ972925                   | Jim                      | 12313121      | 2021-11-25 19:15:09 | 6            |  |
| Temp Key     |                                                   |                   | Confirmation               |                          | ×             |                     |              |  |
|              | Are you sure you want to delete this private key? |                   |                            |                          |               |                     |              |  |
|              | Yes No                                            |                   |                            |                          |               |                     |              |  |

# 7.6.Card ID

# 7.6.1.Create Card ID

You can create access card number for both residents and property manager.

- 1. Navigate to Personal Management > Verification Mode Manager > Card ID.
- 2. Click
  - + New
- 3. Select Personnel Type:
| <ul> <li>Community 1 (6)</li> <li>■ Building 1 (4)</li> <li>■ Unit 1 (4)</li> </ul>                                       | Basic Information Personnel Type: * Resident                                                                  |   |
|----------------------------------------------------------------------------------------------------|----------------------------------------------------------------------------------------------------|---|
| ▼ Floor 1 (4)                                                                                                    | Personnel ID: * EP988472                                                                                      |   |
| Room101 1 (4)                                                                                                    | Name: * Ryan Selec                                                                                            | t |
| <ul> <li>▼ Building 2 (2)</li> <li>▼ Unit 1 (2)</li> <li>▼ Floor 1 (2)</li> <li>Room 1 (2)</li> <li>Room 2 (0)</li> </ul> | Phone Number:<br>Email:<br>Location: * Building1 - Unit1 - Floor1 - Room<br>• Verification Mode<br>Card ID: * |   |
| ок                                                                                                    | Cancel                                                                                                    |   |

- Select "Resident" type
- 1. Enter the resident's name or you can click Select

to select the resident from the existing residents name list, then fill in other information.

- 2. Select the room node for the resident.(The resident will be able to access the building in which the room is located.)
- 3. Click

to obtain the card number for the card reader, or you fill in the card number manually.

- Select "Property Worker " type
- 1. Enter the staff's name or you can click

Select

to select the resident from the existing property stuff's name list, then fill in other information.

- 2. Select the specific nodes (locations) where you allow the property staff to gain access to.
- 3. Click

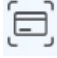

to obtain the card number for the card reader, or you fill in the card number manually.

|                                                         | Basic Information                             |   |
|---------------------------------------------------------|-----------------------------------------------|---|
| ✓ Community 1 (6)                                       |                                               |   |
| ▼ Building 1 (4)                                        | Personnel Type: * Resident                    |   |
| ▼ Unit 1 (4)                                            | Personnel ID: * XU713863                      |   |
|                                                         |                                               |   |
| R00m1011(4)                                             | Name: *                                       | t |
| <ul> <li>Building 2 (2)</li> <li>Linit 1 (2)</li> </ul> | Phone Number:                                 |   |
| ✓ Floor 1 (2)                                           | Email                                         |   |
| Room 1 (2)                                              |                                               |   |
| Room 2 (0)                                              | Location: * Building1 - Unit1 - Floor1 - Room |   |
|                                                         | <ul> <li>Verification Mode</li> </ul>         |   |
|                                                         |                                               |   |
|                                                         | Cald ID. *                                    |   |
|                                                         |                                               |   |
|                                                         |                                               |   |
|                                                         |                                               |   |

## 7.6.2.Import/Export Card ID

Import/Export

You can import access card number for residents and property staffs in batch, and export the data out to your local PC as backup for later user if needed.

- 1. Navigate to Personal Management > Verification Mode Manager > Card ID.
- 2. Click.

| Import/Export                           | × |
|-----------------------------------------|---|
| Export Import                           |   |
| File Format: * Excel(.xlsx)             |   |
| Type: * Card                            |   |
| Select File: * C:\Users\86137\Desktop\R |   |
| OK Cancel                               |   |
|                                         |   |

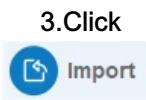

, and select the .xlsx file, then import the file to the SDMC.

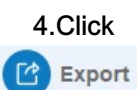

to export the .xlsx card data out of the SDMC to your local PC.

### 7.6.3.Search/Edit Delete Card ID

- 1. Navigate to Personal Management > Verification Mode Manager > Face Card ID
- 2. Search the face ID by **Personnel ID**, **Name** in the fuzzy search field. Reset the search keyword if needed.
- 3. Tick the checkbox of specific card ID for the deletion, or you can tick

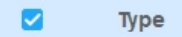

the to delete all of them.

4. Tick

C

of the specific property staff for the card ID deletion.

| SDMC 6002    | 8     | Dashboard       | Device Management | RE Personnel Management | 🔊 Monitor 🗐 | Message 🗮 Logs | System              |              |
|--------------|-------|-----------------|-------------------|-------------------------|-------------|----------------|---------------------|--------------|
| Face ID      | + New | 📀 Import        | /Export           |                         |             | Q              |                     | Search Reset |
| Private Key  |       | Туре            | Personnel II      | D Name                  | Card        | ID             | Created Time        | Operation    |
| Card ID      |       | Property Worker | MI699537          | Jim                     | 12321       | 34             | 2021-11-25 20:21:46 | <b>8</b>     |
| Finger Print |       |                 |                   |                         |             |                |                     |              |
| Temp Key     |       |                 |                   |                         |             |                |                     |              |

## 7.7.Finger Print

#### 7.7.1.Enroll Finger Print

- 1. Navigate to Personal Management > Verification Mode Manager > Finger Print
- 2. Click

🕂 New

- 3. Select Personnel Type:
- Select "Resident" type

- 1. Enter the resident's name or you can select the resident from the existing residents name list, then fill in other information.
- 2. Select the room node for the resident.(The resident will be able to access the building in which the room is located.)
- 3. Click
  - [@]

to enter the obtained the card number from the card reader, or you can fill in the card number.

|                                  | <ul> <li>Basic Information</li> </ul>         |
|----------------------------------|-----------------------------------------------|
| Community 1 (6)                  |                                               |
| ■ Building 1 (4)                 | Personnel Type: * Resident                    |
| ✓ Unit 1 (4)                     | Personnel ID: * AA944277                      |
| ▼ Floor 1 (4) Recentled 1 (4)    |                                               |
| Room of 1 (4)                    | Name. *                                       |
| <ul> <li>✓ Unit 1 (2)</li> </ul> | Phone Number:                                 |
| ▼ Floor 1 (2)                    | Email:                                        |
| Room 1 (2)                       |                                               |
| Room 2 (0)                       | Location: * Building1 - Unit1 - Floor1 - Room |
|                                  | <ul> <li>Verification Mode</li> </ul>         |
|                                  | Finger Print: *                               |
|                                  | Please put on your finger on the device.      |
|                                  |                                               |

- Select "Property Worker " type
- 1. Enter the property staff's name or you can click Select

to select the staff from the existing property staff name list, then fill in other information.

- 2. Select the specific nodes (locations) where you allow the property staff to gain access to.
- 3. Click
  - [@]

to enroll finger data for the property staff.

| Add Finger Print                                               |                                                                                                    |            |                   |                      |                    |                     | $\times$ |
|----------------------------------------------------------------|----------------------------------------------------------------------------------------------------|------------|-------------------|----------------------|--------------------|---------------------|----------|
| <ul> <li>Basic Information</li> </ul>                          |                                                                                                    |            |                   |                      |                    |                     |          |
| Personnel Type: *                                              | Property Worker                                                                                                    |            | Personnel ID      | ): * IS083274        |                    |                     |          |
| Name: *                                                        | Jim                                                                                                    | Select     | Emai              | t:                   |                    |                     |          |
| Phone Number:                                                  |                                                                                                    |            |                   |                      |                    |                     |          |
| Device                                                         |                                                                                                    |            |                   |                      |                    |                     |          |
| Alternative:                                                   | <ul> <li>i uoine (u)</li> <li>Area 1 (0)</li> <li>Building 1 (1)</li> <li>Unit 1 (0)</li> <li>Floor 1 (0)</li> <li>✓ Gate1</li> </ul> | Select(1): | Node<br>Building1 | Device Name<br>Gate1 | IP<br>192.168.31.5 | MAC<br>0C1105060414 |          |
| <ul> <li>Verification Mode</li> <li>Finger Print: *</li> </ul> |                                                                                                    |            |                   |                      |                    |                     |          |
|                                                                | Please put on your finger on the device.                                                                                              |            |                   | Cancel               |                    |                     |          |

### 7.7.2.Import/Export Finger Print

You can import finger print data to SDMC for residents and property staffs for a quicker and larger scale scale finger print enrollment, and export the data out as backup for later user if needed.

1. Navigate to Personal Management > Verification Mode Manager > Finger Print

| 2. Click .      | port/Exj | port          |                   |                  |              |                  |          |              |              |
|-----------------|----------|---------------|-------------------|------------------|--------------|------------------|----------|--------------|--------------|
|                 | 80,      | Dashboard 📦   | Device Management | RE Personnel     | l Management | fonitor 🗐 Messat | je 🗄 Log | ıs 🖃 System  | â -          |
| ည့် Face ID     | + New    | import/Export |                   |                  |              |                  |          |              | Search Reset |
| Private Key     |          | Туре          | Personnel ID      |                  | Name         | Finger Print     |          | Created Time | Operation    |
| Card ID         |          |               |                   |                  |              |                  |          |              |              |
| ଲି Finger Print |          |               | Import/Export     |                  |              |                  | ×        |              |              |
| Temp Key        |          |               | Export            | Import           |              |                  |          |              |              |
|                 |          |               | File For          | mat: * Zip(.zip) |              |                  |          |              |              |
|                 |          |               | Tj<br>Select I    | /pe: * Finger Pr | rint         |                  |          |              |              |
|                 |          |               | 00000             | ок               | Can          | cel              |          |              |              |
|                 |          |               |                   |                  |              |                  |          |              |              |
|                 |          |               |                   |                  |              |                  |          |              |              |
| 3.CIICK         |          |               |                   |                  |              |                  |          |              |              |
| Import          |          |               |                   |                  |              |                  |          |              |              |

, and select the .zip file, then import the file to the SDMC

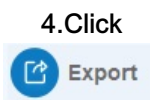

to export the .zip finger print data out of the SDMC to your local PC.

## 7.7.3.Check/Edit/Delete Finger Print Data

- 1. Navigate to Personal Management > Verification Mode Manager > Finger Print.
- 2. Search the finger print data in the fuzzy search field by **Personnel ID**, **Name** and **Finger Print** code .
- 3. Click

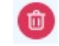

of the specific finger print for deletion or tick

🗹 Туре

to delete all the finger print if needed.

| <b>SDMC</b> 60.0.2 | Dashboard          | Device Management | rsonnel Management 🔊 | Monitor 🗐 Message 📋 L      | ogs 📑 System        |              |
|--------------------|--------------------|-------------------|----------------------|----------------------------|---------------------|--------------|
| Face ID            | 🕂 New 🌔 Import/Exp | ort               |                      |                            |                     | Search Reset |
| Private Key        | 🗆 Туре             | Personnel ID      | Name                 | Finger Print               | Created Time        | Operation    |
|                    | Resident           | PX164977          | Ryan                 | 2021112618221089546811.chr | 2021-11-26 18:23:13 | <b>@</b>     |
| Card ID            | Property Worker    | ZL149017          | Jim                  | 2021112618221089546812.chr | 2021-11-26 18:23:27 | <b>(2)</b>   |
|                    |                    |                   |                      |                            |                     |              |
| Temp Key           |                    |                   |                      |                            |                     |              |
| Temp Key           |                    |                   |                      |                            |                     |              |

4.Click

C

of the specific finger, and edit the finger print.

- Edit Finger print for Resident
- 1. Edit the resident finger print information.
- 2. Change the room node to which the finger print access method is to be applied by the resident.

| Edit Finger Print                                                                                                    | X                     |
|----------------------------------------------------------------------------------------------------|-----------------------|
| <ul> <li>Community 1 (6)</li> <li>Building 1 (4)</li> <li>Unit 1 (4)</li> <li>Floor 1 (4)</li> <li>Building 2 (2)</li> <li>Unit 1 (2)</li> <li>Floor 1 (2)</li> </ul> <ul> <li>Building 2 (2)</li> <li>Unit 1 (2)</li> <li>Floor 1 (2)</li> </ul> <ul> <li>Building 2 (2)</li> <li>Unit 1 (2)</li> <li>Floor 1 (2)</li> <li>Building 2 (2)</li> <li>Building 2 (2)</li> <li>B</li></ul> | ent  4977 4977        |
| Room 2 (0)<br>• Verification Mode<br>Finger Print: * 20211<br>Please print:                                                                                                    | 12618221089546811.chr |
| OK<br>Finger Print: * 2021112618221089546812.chr                                                                                                    | Cancel                |

#### Note:

Do not change the finer print code. eg . If change, it will result in invalid finger print authentication.

### • Edit Finger print for Property Manager

- 1. Edit the resident finger print information.
- 2. Change the node to which the finger print access method is to be applied by the property staff.

| Edit Finger Print                     |                                                                                                    |            |                   |                      |                    |                     |
|---------------------------------------|----------------------------------------------------------------------------------------------------|------------|-------------------|----------------------|--------------------|---------------------|
| <ul> <li>Basic Information</li> </ul> |                                                                                                    |            |                   |                      |                    |                     |
| Personnel Type: *                     | Property Worker                                                                                                    | -          | Personnel         | ID: * ZL149017       |                    |                     |
| Name: *                               | Jim                                                                                                    |            | Ema               | ail:                 |                    |                     |
| Phone Number:                         |                                                                                                    |            |                   |                      |                    |                     |
| <ul> <li>Device</li> </ul>            |                                                                                                    |            |                   |                      |                    |                     |
| Alternative:                          | <ul> <li>↓ Unit 1 (0)</li> <li>↓ Floor 1 (0)</li> <li>✔ Gate1</li> <li>↓ Building 2 (1)</li> <li>↓ Unit 1 (0)</li> </ul> | Select(1): | Node<br>Building1 | Device Name<br>Gate1 | IP<br>192.168.31.5 | MAC<br>0C1105060414 |
| <ul> <li>Verification Mode</li> </ul> |                                                                                                    |            |                   |                      |                    |                     |
| Finger Print: *                       | 2021112618221089546812.chr                                                                                               | [@]        |                   |                      |                    |                     |
|                                       | Please put on your finger on the device.                                                                                 |            |                   |                      |                    |                     |
|                                       | ок                                                                                                    |            |                   | Cancel               |                    |                     |

## 7.8.Temporary PIN Code

### 7.8.1.Create Temporary PIN Code

You can generate temporary PIN code with validity time range for the visitors to access the location you selected.

- 1. Navigate to Personal Management > Verification Mode Manager > Temp Key
- 2. Click

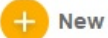

- 3. Enter the visitor's name, and select the visitor's visiting location that you allow the visitor to gain access to.
- 4. Enter the visitor's email for receiving temporary PIN code.
- 5. Click

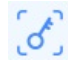

to generate temporary PIN code for the visitor, or enter the PIN code manually.

6. Set the PIN code validity time range, then press Okay for the confirmation

| ✓ Community 1                                      | Basic Information                                    |
|----------------------------------------------------|------------------------------------------------------|
| ▼ Public                                           | Visitor Name: * Jim                                  |
| Area 1<br>▼ Building 1                             | Visit Location: * Building1 - Unit1 - Floor1 - Room1 |
| <ul><li>✓ Unit 1</li><li>✓ Floor 1</li></ul>       | Email: *                                             |
| Room 1                                             | <ul> <li>Verification Mode</li> </ul>                |
| <ul> <li>✓ Building 2</li> <li>✓ Unit 1</li> </ul> | Temp Key: * 99476040                                 |
| ✓ Floor 1<br>Room 1                                | Valid Time: 2021-11-26 00:00:00 ~                    |
|                                                    | 2021-11-26 23:59:59 🗸                                |
|                                                    |                                                      |
|                                                    |                                                      |

• Field Name Description

| N<br>O | Fie<br>Id<br>Na<br>me           | Description                                                                                                    |
|--------|---------------------------------|----------------------------------------------------------------------------------------------------|
| 1      | Visi<br>tor<br>Na<br>me         | Enter the visitor name, which should be 63 digits maximum in length. The visitor's name can be seen in the access log.                                                                                                    |
| 2      | Visi<br>tor<br>Lo<br>cati<br>on | Select the location (node) that you allow the visitor to access to. The node you selected can be applicable upwards. For example if you select the node "Building1" then the visito r is also allowed to access the "Community1" node, which is above the Building node. |
| 3      | Em<br>ail                       | Email should be 255 digits in length maximum.                                                                                                    |
| 6      | Te<br>mp<br>Ke<br>y             | Temporary PIN code should be 2-8 digit numbers starting with the number 9. You can ch ange the PIN code after its being generated.                                                                                                    |
|        | Vali<br>d T<br>ime              | Set the validity time range for the temporary PIN code. The default valid time range is "0 0:00:00-23:59:59" of the day.                                                                                                    |

# 7.8.2.Check/ Edit /Delete Temporary PIN Code

After the Temporary PIN code is generated, you can change the visitor's information in terms of their names, visiting location, emails, and temporary PIN code along with its validity time range if needed.

- 1. Navigate to Personal Management > Verification Mode Manager > Temp Key.
- 2. Search the temporary PIN code in the search field by **Personnel ID**, **Name** and temporary PIN code .
- 3. Click

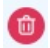

of the specific temporary PIN code for deletion or tick

🗹 Туре

to delete all the temporary PIN code if needed.

- 4. Tick the checkbox of the visitor and edit temporary PIN code information if needed.
- 5. Tick the check box of the visitor(s) or tick

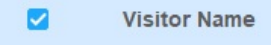

to delete all the Temporary PIN code if needed.

| Dashboard          | Device Management                                                                                                    | rsonnel Management 🔊 Monitor 🗐 Mes                                                                                                    | sage 🗮 Logs 🗐 System        |                        |
|--------------------|----------------------------------------------------------------------------------------------------|----------------------------------------------------------------------------------------------------|-----------------------------|------------------------|
| + New Visitor Name | Edit Temp Key                                                                                                    |                                                                                                    | (Q                          | Search Reset Operation |
| Ryan               | Community 1     Public     Area 1     Building 1     Und 1     Floor 1     Room101     Und 1     Floor 1     Floor 1     Room 1     Room 1     Room 2 | Basic Information Visitor Name: * Ryan Visit Location: * Building1 - Unit1 - Floor1 - Room Email: * (ryan.chen@akuvox.com Verification Mode Temp Key: * 9316 Temp Key: * 9316 Temp Key: * 2021-11-26 00:00 •  _ 2021-11-26 23:59:59 •  Cancel | 0.00.00 2021-11-26 23 :<br> | 959                    |

## 8.Monitor

|         | 🛱 -                                                                                | o x |
|---------|------------------------------------------------------------------------------------|-----|
| Setting | Click to configure monitoring and add monitoring device.                           | I   |
|         | Click to get full screen display                                                   |     |
| Se      | elect the number of display channel(s).                                            |     |
|         | Click the tree icons to unlock the door, make calls and get full<br>screen display |     |

### 8.1.Setting

### 8.1.1.Add Monitoring Device

You can add Akuvox door phones as monitoring devices in the same LAN network via scanning and you can also add third party IP camera for monitoring if needed.

- Add Akuvox Door Phone via Scanning
- 1. Click O and click O Scan
- 2. Tick the checkbox of the door phone you want to add, then click

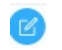

| Aonitor Setting |           |                              |             |              |          |           |
|-----------------|-----------|------------------------------|-------------|--------------|----------|-----------|
| <b>7</b> s      | ican 🕂    | Add IP Camera                |             |              |          |           |
|                 | Туре      | IP/RTSP Address              | Device Name | MAC Address  | Display  | Operation |
|                 | IP Camera | rtsp://192.168.31.11/live/ch | Gate 3      |              | Disabled |           |
| ~               | Device    | 192.168.31.5                 | Gate1       | 0C1105060414 | Disabled |           |
|                 |           |                              |             |              |          |           |
|                 |           |                              |             |              |          |           |
|                 |           |                              |             |              |          |           |
|                 |           |                              |             |              |          |           |
|                 |           |                              |             |              |          |           |
|                 |           |                              |             |              |          |           |

3.Enter the RTSP username and password for authentication, and select the number of the channel display.

4.Enter the relay username and password for authentication, and enable relay(s) as needed.

| Modify Device                     |              |                | ×      |  |
|-----------------------------------|--------------|----------------|--------|--|
| <ul> <li>RTSP Setting</li> </ul>  |              |                |        |  |
| Device Number:                    | 192.168.31.5 | Device Name: * | Gate1  |  |
| MAC Address: *                    | 0C1105060414 | Display:       | 1 ~    |  |
| RTSP User:                        |              | RTSP Password: |        |  |
| <ul> <li>Relay Setting</li> </ul> |              |                |        |  |
| Username:                         | admin        | Password:      | •••••  |  |
| RelayA:                           |              | RelayB:        |        |  |
| RelayC:                           |              | RelayD:        |        |  |
|                                   | ок           |                | Cancel |  |

• Field Name Description:

| N<br>O. | Field Name        | Descriptions                                                                                 |
|---------|-------------------|----------------------------------------------------------------------------------------------|
| 1       | Device numb<br>er | Shows the monitoring device IP address.                                                      |
| 2       | Device Name       | Shows the monitoring device name by location.                                                |
| 3       | MAC Address       | Shows the monitoring device MAC address.                                                     |
| 4       | Display           | Select the number of channel if you want to view the monitoring video (from 1 -16 channels). |
| 5       | RTSP User         | Enter the door phone RTSP username for authentication.                                       |
| 6       | RTSP Passw<br>ord | Enter the door phone RTSP password for authentication.                                       |
| 7       | Username          | Enter the door phone relay username for authentication.                                      |

| 8 | Password          | Enter the door phone password for authentication.                   |
|---|-------------------|---------------------------------------------------------------------|
| 9 | Relay A/B/C/<br>D | Enable the relay(s) that can be triggered while you are monitoring. |

### Note:

• The number of channel selected should be matched with channel display icon you selected. For example, if you select "5" for the channel display, and you select

, then the video will not displayed, you instead, should select the channel icon greater than 5.

#### • Add Third Party IP camera

1. Click

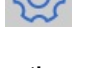

, then click

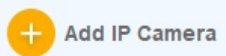

- 2. Fill in the RTSP URL of the IP camera.
- 3. Fill the IP address of the access-controlling door phone.
- 4. Enter device name of the IP camera, and select the number of display channel.
- 5. Enter the relay username and password for the authentication.
- 6. Enable the relay(s) as needed.

| Add IP Camera                    |                                  |                |        | × |
|----------------------------------|----------------------------------|----------------|--------|---|
| <ul> <li>RTSP Setting</li> </ul> |                                  |                |        |   |
| RTSP Address: *                  | rtsp://192.168.31.11/live/ch00-0 |                |        |   |
| Device Number:                   |                                  | Device Name: * |        |   |
| Display:                         | 1 ~                              |                |        |   |
| Relay Setting                    |                                  |                |        |   |
| Username:                        |                                  | Password:      |        |   |
| RelayA:                          |                                  | RelayB:        |        |   |
| RelayC:                          |                                  | RelayD:        |        |   |
|                                  | ок                               |                | Cancel |   |

• Field Name Description:

| NO | Field Name        | Descriptions                                                                         |
|----|-------------------|--------------------------------------------------------------------------------------|
| 1  | RTSP Addres<br>s  | Enter the RTSP address in the URL format provided by third party IP camer a.         |
| 2  | Device Name       | Enter the IP address of the door phone that trigger the relay for the door unlock.   |
| 3  | MAC Address       | Enter the IP camera name, for example by its location.                               |
| 4  | Device Numb<br>er | Enter the IP address of the door phone that is located closer to the the IP ca mera. |

### 8.1.2. Edit/Delete Monitoring Device

You can edit and delete the monitoring device if needed.

1. Click

Û

of specific monitoring device you want to delete, or tic

k to delete all the monitoring device.

| Monito | or Setting |                              |             |              |          |           | X |  |
|--------|------------|------------------------------|-------------|--------------|----------|-----------|---|--|
| 0      | Scan +     | Add IP Camera                |             |              |          |           |   |  |
|        | Туре       | IP/RTSP Address              | Device Name | MAC Address  | Display  | Operation |   |  |
|        | IP Camera  | rtsp://192.168.31.11/live/ch | Gate 3      |              | Disabled |           |   |  |
|        | Device     | 192.168.31.5                 | Gate1       | 0C1105060414 | 1        | R & B 🛛 🛈 |   |  |
|        |            |                              |             |              |          |           |   |  |
|        |            |                              |             |              |          |           |   |  |
|        |            |                              |             |              |          |           |   |  |
|        |            |                              |             |              |          |           |   |  |
|        |            |                              |             |              |          |           |   |  |
|        |            |                              |             |              |          |           |   |  |
|        |            |                              |             |              |          |           |   |  |
| De     | Delete All |                              |             |              |          |           |   |  |
|        |            |                              |             |              |          |           |   |  |
| 2.CI   | 2.Click    |                              |             |              |          |           |   |  |

to edit RTSP setting and relay setting if needed.

| Modify Device                                       |              |                |        | × |
|-----------------------------------------------------|--------------|----------------|--------|---|
| <ul> <li>RTSP Setting<br/>Device Number:</li> </ul> | 192.168.31.5 | Device Name: * | Gate1  |   |
| MAC Address: *                                      | 0C1105060414 | Display:       | 1 ~    |   |
| RTSP User:                                          |              | RTSP Password: |        |   |
| <ul> <li>Relay Setting</li> </ul>                   |              |                |        |   |
| Username:                                           | admin        | Password:      | •••••  |   |
| RelayA:                                             |              | RelayB:        |        |   |
| RelayC:                                             |              | RelayD:        |        |   |
|                                                     | ок           |                | Cancel |   |

#### 8.1.3. Preview/Call/Unlock

After the monitoring device is set up, you can preview the video image from monitoring device to see who is standing at the door station, while making call to the person before you unlock the door.

1. Click

R

of the monitoring device want to take a preview of the video image.

2. Click on

to call the monitoring device if needed

| Туре      | IP/RTSP Address              | Device Name | MAC Address  | Display  | Operation |
|-----------|------------------------------|-------------|--------------|----------|-----------|
| IP Camera | rtsp://192.168.31.11/live/ch | Gate 3      |              | Disabled |           |
| Device    | 192.168.31.5                 | Gate1       | 0C1105060414 | 1        | R & 6 C 🛈 |
|           |                              |             |              |          |           |
|           |                              |             |              |          |           |
|           |                              |             |              |          |           |
|           |                              |             |              |          |           |
|           |                              |             |              |          |           |
|           |                              |             |              |          |           |
|           |                              |             |              |          |           |
|           |                              |             |              |          |           |

A

to unlock the access-controlling door phone.

| Мо | itor Setting                                                                                                    |                                                    |                                                              | X                                                                                                    |
|----|----------------------------------------------------------------------------------------------------|----------------------------------------------------|--------------------------------------------------------------|----------------------------------------------------------------------------------------------------|
|    | Scan<br>Type<br>I IP Camera<br>Device<br>Device<br>Type<br>IP Camera<br>I Device<br>I Device<br>I Device<br>I I Device<br>I I Device<br>I I Device<br>I I I Device<br>I I I Device<br>I I I Device<br>I I I Device<br>I I I Device<br>I I I Device<br>I I I Device<br>I I I Device<br>I I I Device<br>I I I Device<br>I I I Device<br>I I I Device<br>I I I Device<br>I I I Device<br>I I I I Device<br>I I I Device<br>I I I I Device<br>I I I I Device<br>I I I Device<br>I I I Device<br>I I I Device<br>I I I I Device<br>I I I I Device<br>I I I I I I Device<br>I I I I Device<br>I I I I I Device<br>I I I I I I I I I I I I I I I I I I I | Add IP Camer<br>Union<br>IP/F<br>192<br>Delete All | a<br>Confirmation X<br>Unlock Relay Succeed.<br>OK<br>Cancel | peration <ul> <li> <ul> <li> <ul> <lu> <lu> <li> <ul> <li> <ul> <li> <ul> <li> <ul> <li> <ul></ul></li></ul></li></ul></li></ul></li></ul></li></lu></lu></ul></li></ul></li></ul> |

In addition, you can take a quick view of the full screen video footage from the monitoring device you want to monitor.

- 1. Click on the upper area as high-lighted in yellow.
- 2. Select the monitoring devices you want to monitor.

| M       | SDMC<br>60.02 | Dashboard | Devic | e Manage  | ment R≞ P    | ersonnel Management | Monitor                 | 🗐 Message | E Logs | System |  |
|---------|---------------|-----------|-------|-----------|--------------|---------------------|-------------------------|-----------|--------|--------|--|
| Setting | ±Ω Gate 3     |           |       |           |              |                     |                         |           |        |        |  |
|         |               |           |       | Monitor I | Re-selection |                     |                         | ×         |        |        |  |
|         |               |           |       |           | Device Name  |                     | IP/RTSP Address         |           |        |        |  |
|         |               |           |       | 0         | Gate 3       |                     | rtsp://192.168.31.11/li | ve/ch00-0 |        |        |  |
|         |               |           |       |           | Gate1        |                     | 192.168.31.5            |           |        |        |  |
|         |               |           |       |           |              |                     |                         |           |        |        |  |
|         |               |           |       |           |              |                     |                         |           |        |        |  |
|         |               |           |       |           |              |                     |                         |           |        |        |  |
|         |               |           |       |           |              | ок                  | Cancel                  |           |        |        |  |
|         |               |           |       |           |              |                     |                         |           |        |        |  |
|         |               |           |       |           |              |                     |                         |           |        |        |  |
|         |               |           |       |           |              |                     |                         |           |        |        |  |
|         |               |           |       |           |              |                     |                         |           |        |        |  |

## 9.Message

### 9.1.Create /Draft/ Send Message

You can Create, draft, send, messages or notifications to the targeted residents or to all the residents in the community if needed.

- 1. Click Message module, and select Text Message.
- 2. Create the subject and the message, then select the specific residents (by their room node(s))
- 3. Click **Send** to send message to the device (eg indoor monitor) you selected, or you can click **Save** to save the message as a draft for later used if needed.

| Water Tank Cleanning                 |                                                                                                    |                                                                                                    |                                                                                                    | Force Message                                                                                                    |
|--------------------------------------|----------------------------------------------------------------------------------------------------|----------------------------------------------------------------------------------------------------|----------------------------------------------------------------------------------------------------|----------------------------------------------------------------------------------------------------|
| Dear All,                            |                                                                                                    |                                                                                                    |                                                                                                    |                                                                                                    |
| We are going to clean the water tank | k your building this Sunday!                                                                                                    |                                                                                                    |                                                                                                    |                                                                                                    |
|                                      |                                                                                                    |                                                                                                    |                                                                                                    |                                                                                                    |
|                                      |                                                                                                    |                                                                                                    |                                                                                                    |                                                                                                    |
|                                      |                                                                                                    |                                                                                                    |                                                                                                    | 77/400                                                                                                    |
| Community 1 (2)                      | Location                                                                                                    | Device Name                                                                                                    | IP                                                                                                    | MAC                                                                                                    |
| Building 1 (2)                       | Building1 - Unit1 - Floor1 - Room1                                                                                                    | 403-Ryan                                                                                                    | 192.168.31.11                                                                                                    | 0C110507C730                                                                                                    |
| 🔻 🗹 Unit 1 (1)                       |                                                                                                    |                                                                                                    |                                                                                                    |                                                                                                    |
| 🔻 🗹 Floor 1 (1)                      |                                                                                                    |                                                                                                    |                                                                                                    |                                                                                                    |
| ▼ ✓ Room101 1 (1)                    |                                                                                                    |                                                                                                    |                                                                                                    |                                                                                                    |
| Gate1                                |                                                                                                    |                                                                                                    |                                                                                                    |                                                                                                    |
| <ul> <li>Building 2 (0)</li> </ul>   |                                                                                                    |                                                                                                    |                                                                                                    |                                                                                                    |
|                                      |                                                                                                    |                                                                                                    |                                                                                                    |                                                                                                    |
| ▼ ☐ Floor 1 (0)                      |                                                                                                    |                                                                                                    |                                                                                                    |                                                                                                    |
| Room 1 (0)                           |                                                                                                    |                                                                                                    |                                                                                                    |                                                                                                    |
| Room 2 (0)                           |                                                                                                    |                                                                                                    |                                                                                                    |                                                                                                    |
|                                      |                                                                                                    |                                                                                                    |                                                                                                    |                                                                                                    |
|                                      |                                                                                                    |                                                                                                    |                                                                                                    |                                                                                                    |
|                                      | Water Tank Cleanning<br>Dear All,<br>We are going to clean the water tank<br>• Community 1 (2)<br>• Building 1 (2)<br>• Whith 1 (1)<br>• Floor 1 (1)<br>• Room 101 (1)<br>• Floor 1 (0)<br>Room 1 (0)<br>Room 2 (0) | Water Tank Cleanning         Dear All,         We are going to clean the water tank your building this Sunday!            • Community 1(2)         • Building 1(2)         • Vinit 1(1)         • Ploor 1(1)         • Room101 1(1)         • Room 101 1(1)         • Floor 1(0)         • Room 2(0)         • Room 2(0)         • Community 1(2)         • Community 1(2)         • Community 1(2)         • Community 1(2)         • Building 1(2)         • Vinit 1(1)         • Floor 1(1)         • Room 2(0)         • Community 1(2)         • Community 1(2) | Location       Device Name         • Community 1 (2)       • Building 1 (2)         • Building 1 (2)       • Building 1 (2)         • Floor 1 (1)       • 403-Ryan         • Building 2 (0)       • Building 2 (0)         • Building 2 (0)       • Building 2 (0)         • Building 2 (0)       • Floor 1 (0)         • Room 1 (0)       • Room 2 (0) | Location         Device Name         IP           Building 1 (2)         Evice Name         IP           Building 1 (2)         Building 1 (2)         403-Ryan         192.168.31.11           V @ Room1011 (1)         Image: State State |

## 9.2. Import/Export Message

You can import the message template file from your local PC to SDMC, and the message in the file will be automatically sent to the designated device node. You can export the received messages if needed.

- Import/Send Message to Residents
- 1. Navigate to Message > Text Message > Sent.
- 2. Click

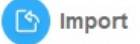

to select the .xlsx message file from your local PC, and import the message file to the SDMC, which will send the message to the specific device node.

| <b>SDMC</b> 60.0.2 | 8     | Dashboard 🙀 Device Manag              | ement 옷을 Personnel Management      | Monitor 🗐 Messa     | ge 📋 Logs 📄 System  | â - 0        |
|--------------------|-------|---------------------------------------|------------------------------------|---------------------|---------------------|--------------|
| Inbox: 0/2         | + New | (b) Import From: 2021-11-29           | 00:00:00 ~ To: 2021-11-29 23:59:59 |                     |                     | Search Reset |
| Sent: 6            |       | То                                    | Device Name                        | Subject             | Sent Time           | Operation    |
|                    |       | Building1 - Unit1 - Floor1 - Room1011 | 403-Ryan                           | Water Tank Cleaning | 2021-11-29 17:03:41 | 0 0 0        |
| Draft: 1           |       | Building1 - Unit1 - Floor1 - Room1011 | 403-Ryan                           | Water Tank Cleaning | 2021-11-29 17:50:02 | 0 0 0        |
|                    |       | Building1 - Unit1 - Floor1 - Room1011 | 403-Ryan                           | Okay                | 2021-11-29 17:56:08 | 0 0          |
|                    |       | Building1 - Unit1 - Floor1 - Room1011 | 403-Ryan                           | Okay.Got it         | 2021-11-29 18:02:32 | o o o        |
|                    |       | Building1 - Unit1 - Floor1 - Room1011 | Confirmation                       | ×                   | 2021-11-29 18:21:39 | S 8 0        |
|                    |       | Building1 - Unit1 - Floor1 - Room1011 | Impart Russon                      | stubel              | 2021-11-29 18:29:44 | <b>6 6</b>   |
|                    |       |                                       | import success                     | anny.               |                     |              |
|                    |       |                                       | ок                                 |                     |                     |              |
|                    |       |                                       |                                    |                     |                     |              |

#### • Import Template:

|   | D8    | - @, fx                                    |         |         |
|---|-------|--------------------------------------------|---------|---------|
|   | A     | В                                          | С       | D       |
| 1 | Index | Node                                       | Subject | Content |
| 2 | 1     | Community1-Building1-Unit1-Floor1-Room1011 | Test    | Test    |
| 3 |       |                                            |         |         |
| 4 |       |                                            |         |         |

#### • Export Message

- 1. Click
  - R

of the specific message you want to export.

| 80    | Dashboard 🙀 Device Manage             | ment RE Personnel Management         | S Monitor 🗐 Message | 🗄 Logs 📑 System     | <b>≙</b> − <i>α</i> |
|-------|---------------------------------------|--------------------------------------|---------------------|---------------------|---------------------|
| + New | (b) Import From: 2021-11-29           | 00:00:00 V To: 2021-11-29 23:59:59 V | $\sim$              | Q                   | Search Reset        |
|       | То                                    | Device Name                          | Subject             | Sent Time           | Operation           |
|       | Building1 - Unit1 - Floor1 - Room1011 | 403-Ryan                             | Water Tank Cleaning | 2021-11-29 17:03:41 | 💿 🤌 📵               |
|       | Building1 - Unit1 - Floor1 - Room1011 | 403-Ryan                             | Water Tank Cleaning | 2021-11-29 17:50:02 |                     |
|       | Building1 - Unit1 - Floor1 - Room1011 | 403-Ryan                             | Okay                | 2021-11-29 17:56:08 | 國 🤌 🎯               |

#### 2.Click

Export Logs

to export the message to your local PC.

| Detail   |                        |                                                  |             |                     |                     | X             |
|----------|------------------------|--------------------------------------------------|-------------|---------------------|---------------------|---------------|
| Subject: | Water Tan              | k Cleaning                                       |             |                     |                     | Force Message |
| Content: | Dear All,<br>We are go | ing to clean the water tank in your building thi | s Sunday!   |                     |                     |               |
|          |                        |                                                  |             |                     |                     | 79/400        |
| Detail:  | Status                 | Location                                         | Device Name | Created Time        | Sent Time           |               |
|          | 0                      | Building1 - Unit1 - Floor1 - Room1011            | 403-Ryan    | 2021-11-29 17:03:41 | 2021-11-29 17:03:41 |               |
|          |                        |                                                  |             |                     |                     |               |
|          |                        |                                                  |             |                     |                     |               |
|          |                        |                                                  |             |                     |                     |               |
|          |                        |                                                  |             |                     |                     |               |
|          |                        |                                                  |             |                     |                     |               |
|          |                        |                                                  |             |                     |                     |               |
|          |                        |                                                  |             |                     |                     |               |
|          |                        |                                                  |             |                     |                     |               |
|          |                        |                                                  |             |                     |                     |               |
|          |                        | Export L                                         | ogs         | Cancel              |                     |               |

#### 9.2.1.Check/Reply/Forward/Delete/Edit Message

9.2.1.1.Check/ Reply/ Forward/Delete Received Messages

You check, reply, forward, and delete the messages in the inbox.

- 1. Select Message > Text Message > Inbox
- 2. Search the message by **Date/All/Read/Unread**, or enter the keyword in the fuzzy search field by **Device name**, **Subject**.

|            | 88    | Dashboar | d 😡 Device Management                 | R≘ Personnel Management | S Monitor E Message              | 🖶 Logs 📑 System     | <u> </u>     |
|------------|-------|----------|---------------------------------------|-------------------------|----------------------------------|---------------------|--------------|
| inbox: 0/2 | + New | ) Ali    | O Unread 💿 Read                       | From: 2021-11-29 00:00  | 1:00 ~ To: 2021-11-29 23:59:59 ~ | Q                   | Search Reset |
| Sent: 6    |       | Status   | From                                  | Device Name             | Subject                          | Receive Time        | Operation    |
|            |       | Ð        | Building1 - Unit1 - Floor1 - Room1011 | 403-Ryan                | Okay.Got it                      | 2021-11-29 17:43:19 | o 💿 🔗 📵      |
| Draft: 1   |       | Ð        | Building1 - Unit1 - Floor1 - Room1011 | 403-Ryan                | Okay                             | 2021-11-29 17:50:33 | o 🗢 🙆 🔞      |
|            |       |          |                                       |                         |                                  |                     |              |

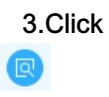

of the specific received message you want to check. You can also forward or reply the message while you are checking the message for details.

| Detail   |             |       |        | X |
|----------|-------------|-------|--------|---|
| Subject: | Okay.Got it |       |        |   |
| Content: | Okay.Got it |       |        |   |
|          |             |       |        |   |
|          |             |       |        |   |
|          |             |       |        |   |
|          |             |       |        |   |
|          |             |       |        |   |
|          | Forward     | Reply | Cancel |   |
| 4.Click  |             |       |        |   |
| P        |             |       |        |   |

of the specific received message you want to reply, and create you reply message, then click Send.

| Reply Message |                                                                                                    |                                                |                         |                     |                     |
|---------------|----------------------------------------------------------------------------------------------------|------------------------------------------------|-------------------------|---------------------|---------------------|
| Subject: *    | Reply Okay.Got it                                                                                                    |                                                |                         |                     | Force Message       |
| Content: *    | Thank you.                                                                                                    |                                                |                         |                     | 10/400              |
| To:           | Community 1 (2)     Building 1 (2)     ✓    Unit 1 (1)     ✓    ✓    Unit 1 (1)     ✓    ✓    Floor 1 (1)     ✓    ✓ | Location<br>Building1 - Unit1 - Floor1 - Room1 | Device Name<br>403-Ryan | IP<br>192.168.31.11 | MAC<br>0C110507C730 |
|               |                                                                                                    | Send                                           | e Ca                    | ncel                |                     |

5.Click

of the specific message you want to forward to other residents.

6.Select the node(s) to which you want to forward the message.

| To:       Community 1(2)       Location       Device Name       IP       MAC <ul> <li>Building 1(2)</li> <li>Unit 1 (1)</li> <li>Image: Provide Name</li> <li>Image: Provide Name</li>       &lt;</ul> |     |                                        |                         |                     |                     |
|----------------------------------------------------------------------------------------------------|-----|----------------------------------------|-------------------------|---------------------|---------------------|
|                                                                                                    | To: | Location<br>Building1 - Unit1 - Floor1 | Device Name<br>403-Ryan | IP<br>192.168.31.11 | MAC<br>0C110507C730 |
| Send                                                                                                    |     | Send                                   | C                       | ancel               |                     |

the specific received message you want to delete

| Confirmation                                  | × |
|-----------------------------------------------|---|
| Are you sure you want to delete this message? |   |
| Yes No                                        |   |
|                                               |   |

#### Note:

The two numbers on both side of "/" indicates the total number of received message and unread messages. For example

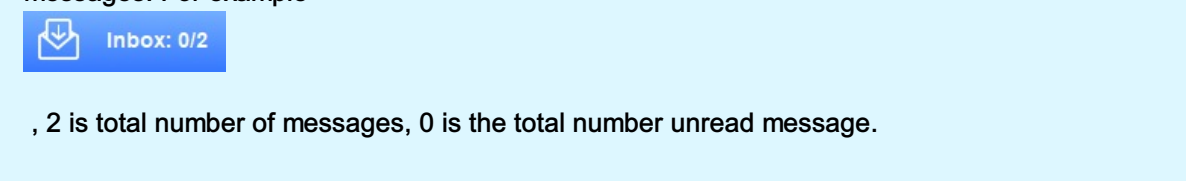

#### 9.2.1.2.Check/Forward/Delete Sent Messages

- 1. Select Message > Text Message > Sent.
- 2. Search the message by **Date**, or enter the keyword in the fuzzy search field by **Device name**, **Subject**.
- 3. Click

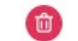

on of the sent message you want to delete , or tick th

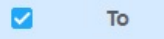

e to delete all the sent messages.

4. Click

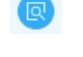

of the specific sent message you want to check.

|          |       | Dashboard 🙀 Device Manage             | ement $R_{\Xi}$ Personnel Management | S Monitor E Message | 🖶 Logs 🖃 System     | ÷ -          |
|----------|-------|---------------------------------------|--------------------------------------|---------------------|---------------------|--------------|
|          | + New | (b) Import From: 2021-11-29           | 00:00:00 ~ To: 2021-11-29 23:59:59   | 9                   | Q                   | Search Reset |
| Sent: 6  |       | То                                    | Device Name                          | Subject             | Sent Time           | Operation    |
| -        |       | Building1 - Unit1 - Floor1 - Room1011 | 403-Ryan                             | Water Tank Cleaning | 2021-11-29 17:03:41 | 📵 🤗 🔞        |
| Draft: 1 |       | Building1 - Unit1 - Floor1 - Room1011 | 403-Ryan                             | Water Tank Cleaning | 2021-11-29 17:50:02 | 國 🤌 📵        |
|          |       | Building1 - Unit1 - Floor1 - Room1011 | 403-Ryan                             | Okay                | 2021-11-29 17:56:08 | 💿 🤗 📵        |

R

of the specific sent message you want to forward to other residents. Select the node(s) to which you want to send the message .

| Community 1 (2)                    | Location                              | Device Name | IP            | MAC          |
|------------------------------------|---------------------------------------|-------------|---------------|--------------|
| <ul> <li>Building 1 (2)</li> </ul> | Building1 - Unit1 - Floor1            | 403-Ryan    | 192.168.31.11 | 0C110507C730 |
| 🔻 🔽 Unit 1 (1)                     |                                       |             |               |              |
| 🔻 🗹 Floor 1 (1)                    |                                       |             |               |              |
| 🔻 🗹 Room101 1 (1)                  |                                       |             |               |              |
| 🗹 403-Ryan                         |                                       |             |               |              |
| Gate1                              |                                       |             |               |              |
| ▼                                  |                                       |             |               |              |
| ▼ □ Unit 1 (0)                     |                                       |             |               |              |
| <ul> <li>Floor 1 (0)</li> </ul>    |                                       |             |               |              |
| Room 1 (0)                         | <u>.</u>                              |             |               |              |
| Room 2 (0)                         | · · · · · · · · · · · · · · · · · · · |             |               |              |
|                                    |                                       |             |               |              |
|                                    |                                       |             |               |              |
| )                                  |                                       |             |               |              |

#### 9.2.1.3. Edit/Delete Draft messages

You can edit the draft message before sending to targeted residents, and delete draft message if needed.

- 1. Select Message > Text Message > Draft.
- 2. Search the message by **Date**, or enter the keyword in the fuzzy search field by **Device name**, **Subject**.

| Inbox: 0/2         Image: New From: 2021-11-29 00:00:00 v         To:         2021-11-29 23:59:59 v         Image: New From: 2021-11-29 00:00:00 v         To:         2021-11-29 23:59:59 v         Search         Re           Image: New From: 2021-11-29 00:00:00 v         To:         2021-11-29 23:59:59 v         Image: New From: 2021-11-29 00:00:00 v         To:         Search         Re           Image: New From: 2021-11-29 00:00:00 v         To:         2021-11-29 23:59:59 v         Image: New From: 2021-11-29 00:00:00 v         To:         Search         Re           Image: New From: 2021-11-29 00:00:00 v         To:         2021-11-29 23:59:59 v         Image: New From: 2021-11-29 00:00:00 v         To:         Search         Re           Image: New From: 2021-11-29 00:00:00 v         To:         Device Name         Subject         Create Time         Operation           Image: New From: 2021-11         Building1 - Unit - Floori - Room1011         403-Ryan         Water Tank Clearning on Sunday         2021-11-29 17.42.04         Image: 2021-11-29 17.42.04                                                                                                    | Inbox: 0/2         •         From:         2021-11-29         0.0000         To:         2021-11-29         23.55:59         Q         Search         Reset           Ibidorg 1-Unit1 - Floor1 - Room1011         403-Ryan         Water Tank Clearning on Sunday         2021-11-29         2021-11-29         0.0000         0         0         0         0         0         0         0         0         0         0         0         0         0         0         0         0         0         0         0         0         0         0         0         0         0         0         0         0         0         0         0         0         0         0         0         0         0         0         0         0         0         0         0         0         0         0         0         0         0         0         0         0         0         0         0         0         0         0         0         0         0         0         0         0         0         0         0         0         0         0         0         0         0         0         0         0         0         0         0         0         0                                                                                                             |            |                 |                        | 0                           | A                              |             | æ.                              |        |           |       |
|----------------------------------------------------------------------------------------------------|----------------------------------------------------------------------------------------------------|------------|-----------------|------------------------|-----------------------------|--------------------------------|-------------|---------------------------------|--------|-----------|-------|
| INDUX: 0/2         INDUX: 0/2         INDUX: | INDUX: 0/2       New       From. (2021-11-29 03.09.09) TO. (2021-11-29 23.95.95)       C       Search       Reset                                                                                                    |            | Dashboard       | Device Manageme        | ent XE Personnel Management | S Monitor                      | (≕) Message | E Logs                          | System |           |       |
| Image: Sente S     To     Device Name     Subject     Create Time     Operation       Image: Subject     Building1 - Unit - Floor1 - Room1011     403-Ryan     Water Tank Clearning on Sunday     2021-11-29 17.42.04     Image: Operation                                                                                                    | Image: Section of the section of the section of t | Inbox: 0/2 | + New From: 202 | 1-11-29 00:00:00 💛 To: | 2021-11-29 23:59:59 ~       |                                |             | Q                               |        | Search    | Reset |
| E Draft: 1                                                                                                    | Draft 1                                                                                                    | Sent: 6    | To              | 1 - Floor1 - Room1011  | Device Name<br>403-Ryan     | Subject<br>Water Tank Clearnin | g on Sunday | Create Time<br>2021-11-29 17:42 | 204    | Operation |       |
|                                                                                                    |                                                                                                    | 🛃 Draft: 1 |                 |                        |                             |                                |             |                                 |        |           |       |

of the sent message you want to delete , or tick the

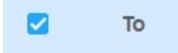

to delete all the sent messages.

2. Click

of the specific message you want to edit and select the the node two to which you want to send the draft message.

| Subject: * | Water Tank Clearning on Sunday                          |                                    |             |               | Force Message |
|------------|---------------------------------------------------------|------------------------------------|-------------|---------------|---------------|
| Content: * | We are going to clean the water tan                     | k on Sunday                        |             |               |               |
|            |                                                         |                                    |             |               |               |
|            |                                                         |                                    |             |               |               |
|            |                                                         |                                    |             |               | 46/400        |
| To:        | ▼ □ Community 1 (2)                                     | Location                           | Device Name | IP            | MAC           |
|            | ✓ ■ Building 1 (2)                                      | Building1 - Unit1 - Floor1 - Room1 | 403-Ryan    | 192.168.31.11 | 0C110507C730  |
|            | 🔻 🗹 Unit 1 (1)                                          |                                    |             |               |               |
|            | <ul> <li>Floor 1 (1)</li> <li>Recom101 1 (1)</li> </ul> |                                    |             |               |               |
|            | ✓ 403-Ryan                                              |                                    |             |               |               |
|            | Gate1                                                   |                                    |             |               |               |
|            | ✓ Building 2 (0)                                        |                                    |             |               |               |
|            | <ul> <li>Unit 1 (0)</li> <li>Floor 1 (0)</li> </ul>     |                                    |             |               |               |
|            | Room 1 (0)                                              |                                    |             |               |               |
|            | Room 2 (0)                                              |                                    |             |               |               |
|            |                                                         |                                    |             |               |               |
|            |                                                         |                                    |             |               |               |

### 9.3.Ad Pushing

#### 9.3.1.Photo/Video Ads

You can upload the Ad pictures videos to the SDMC and synchronize them to the targeted residents' indoor monitor. And the pictures and video will be displayed in rotation according to the display duration you set up.

- 1. Select Message > Community ID.
- 2. Click

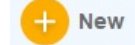

- 3. Select Ad Type
- Photo Ad
- 1. Create a Ad list name for the picture based on your need.
- 2. Enter the description for the ad based on your need.
- 3. Click Import to upload the picture to SDMC, and set the display duration.
- 4. Click **Save** to save the picture, and click **Send To Device** if you want to synchronize the picture to the device.

| Community AD  |        |             |             |          |                    |
|---------------|--------|-------------|-------------|----------|--------------------|
| AD Type: *    | Photo  | ~           |             |          | )                  |
| AD List Name: | Test   |             |             |          |                    |
| Description:  | Test   |             |             |          |                    |
|               |        |             |             |          | 4/127              |
| AD List:      | Name   |             | Duration    | Preview: |                    |
|               |        | Akuvox2.jpg | 10s         |          |                    |
|               |        | Akuvox1.jpg | 10s         |          |                    |
|               |        |             | 10s<br>20s  |          | Akuvox             |
|               |        |             | 30s         |          | Open A Smart World |
|               |        |             | 60s<br>120s |          |                    |
|               |        |             | 180s        |          |                    |
|               |        |             | 240s        | )        |                    |
|               | Import | Delete      |             | Į        |                    |
|               |        |             |             |          |                    |
|               |        | Send To De  | vice        | Save     | Cancel             |
|               |        |             |             |          |                    |

5.Select the device to which you want to synchronize the picture(s) by nodes, then click Send for the confirmation.

| Send AD To Devic |                                                                                                    |                                                |                         |                     |                     | X |
|------------------|----------------------------------------------------------------------------------------------------|------------------------------------------------|-------------------------|---------------------|---------------------|---|
| Send AD To Devic | <ul> <li>Community 1 (2)</li> <li>Public (0)</li> <li>A rea 1 (0)</li> <li>Building 1 (2)</li> <li>✓ Unit 1 (1)</li> <li>✓ Floor 1 (1)</li> </ul>                                          | Location<br>Building1 - Unit1 - Floor1 - Room1 | Device Name<br>403-Ryan | IP<br>192.168.31.11 | MAC<br>0C110507C730 | × |
|                  | <ul> <li>♥ Floor 1 (1)</li> <li>♥ Room 101 1 (</li> <li>♥ 403-Ryan</li> <li>Gate 1</li> <li>♥ Building 2 (0)</li> <li>♥ Unit 1 (0)</li> <li>♥ Floor 1 (0)</li> <li>■ Room 1 (0)</li> </ul> |                                                |                         |                     |                     |   |
|                  |                                                                                                    | Send                                           |                         |                     |                     |   |

• Field Name Description:

| N<br>O | Fi<br>el<br>d<br>N<br>a<br>m<br>e | Descriptions                                    |
|--------|-----------------------------------|-------------------------------------------------|
| 1      | A<br>d<br>T<br>yp<br>e            | Select photo or video ad according to you need. |

| 2 | A<br>D<br>st<br>N<br>a<br>m<br>e | Create Ad list name for the convenience of management and categorization                                                                                                    |
|---|----------------------------------|----------------------------------------------------------------------------------------------------|
| 3 | D<br>es<br>cri<br>pti<br>o<br>n  | Enter the description for ads, for example you can enter the owner of the ads and ad expir ation date etc.                                                                                                    |
| 4 | N<br>a<br>m<br>e                 | Shows the file name of the picture                                                                                                    |
| 5 | D<br>ur<br>ati<br>o<br>n         | Set the rotational display duration of the pictures. The duration can be 10s, 20s, 30,60s, 1 20s,180s,240s, 300s, 600s, 1200s, 1800s,3600s, and 10s (default duration). For example , if you select "10s" for the duration, then a picture will be displayed for 10 seconds before it changes to the next one. |
| 6 | Pr<br>ev<br>ie<br>w              | Display the preview of the picture.                                                                                                    |

#### Note:

The picture should be .jpg, jpeg, and png format with recommended dimension of 1920\*1080 .

### • Video Ad

- 1. Create an Ad list name for the video based on your need.
- 2. Enter the description for the video based on your need.
- 3. Click  $\ensuremath{\mathsf{Import}}$  to upload the video to SDMC, and set the display duration.
- 4. Click **Save** to save the picture, select the video(s) and click **Send To Device** if you want to synchronize the video to the device.

| Community AD |        |                |      |          |        | Х     |
|--------------|--------|----------------|------|----------|--------|-------|
| AD Type: *   | Vi deo | ~ ~            |      |          |        |       |
| Description: | Akuvox |                |      |          |        |       |
|              |        |                |      |          |        |       |
|              |        |                |      |          |        | 6/127 |
| AD List:     |        | Name           |      | Duration |        |       |
|              |        | Akuvox.MP4     |      | 10s      | $\sim$ |       |
|              |        |                |      |          |        |       |
|              |        |                |      |          |        |       |
|              |        |                |      |          |        |       |
|              |        |                |      |          |        |       |
|              |        |                |      |          |        |       |
|              | Import | Delete         |      |          |        |       |
|              |        |                |      |          |        |       |
|              |        | Send To Device | Save | Cancel   |        |       |

5.Select the device to which you want to synchronize the video(s) by nodes, then click **Send** for the confirmation.

| ommunity 1 (2)<br>Public (0)<br>Area 1 (0)<br>Building 1 (2)<br>Vunit 1 (1)                                     | Location<br>Building1 - Unit1 - Floor1 - Room1                                                                                   | Device Name<br>403-Ryan                                                         | IP<br>192.168.31.11                                                             | MAC<br>0C110507C730                                                                                  |
|----------------------------------------------------------------------------------------------------|----------------------------------------------------------------------------------------------------|---------------------------------------------------------------------------------|---------------------------------------------------------------------------------|----------------------------------------------------------------------------------------------------|
| Area 1 (0)<br>Building 1 (2)<br>Vinit 1 (1)                                                                     |                                                                                                    |                                                                                 |                                                                                 |                                                                                                    |
| Building 1 (2)                                                                                                  |                                                                                                    |                                                                                 |                                                                                 |                                                                                                    |
| 🗹 Unit 1 (1)                                                                                                    |                                                                                                    |                                                                                 |                                                                                 |                                                                                                    |
| Contractor in the second second second second second second second second second second second second second se |                                                                                                    |                                                                                 |                                                                                 |                                                                                                    |
| 🕶 🗹 Floor 1 (1)                                                                                                 |                                                                                                    |                                                                                 |                                                                                 |                                                                                                    |
| 🔻 🗹 Room101 1 (                                                                                                 |                                                                                                    |                                                                                 |                                                                                 |                                                                                                    |
| 🗹 403-Ryan                                                                                                    |                                                                                                    |                                                                                 |                                                                                 |                                                                                                    |
| Gate1                                                                                                    |                                                                                                    |                                                                                 |                                                                                 |                                                                                                    |
| Building 2 (0)                                                                                                  |                                                                                                    |                                                                                 |                                                                                 |                                                                                                    |
| Unit 1 (0)                                                                                                    |                                                                                                    |                                                                                 |                                                                                 |                                                                                                    |
| <ul> <li>Floor 1 (0)</li> <li>Room 1 (0)</li> </ul>                                                             |                                                                                                    |                                                                                 |                                                                                 |                                                                                                    |
|                                                                                                    |                                                                                                    |                                                                                 |                                                                                 |                                                                                                    |
|                                                                                                    | <ul> <li>403-Ryan</li> <li>Gate1</li> <li>Building 2 (0)</li> <li>Unit 1 (0)</li> <li>Floor 1 (0)</li> <li>Room 1 (0)</li> </ul> | 403-Ryan     Gate1 Building 2 (0)     Unit 1 (0)     Floor 1 (0)     Room 1 (0) | 403-Ryan     Gate1 Building 2 (0)     Unit 1 (0)     Floor 1 (0)     Room 1 (0) | 403-Ryan             Gate1             Building 2 (0)             Unit 1 (0)             Fioor 1 (0) |

### Note:

The video should be mp4, wmv, avi format.

## 9.3.2.Check/Delete/Edit Ads

- 1. Select Message > Community AD.
- 2. Search the ads by Ad List name, Ad Number, and Description in the fuzzy search field.
- 3. Click

Û

of the ad(s) you want to delete, or click **Delete All** if you want to delete all of them.

|       | SDMC    |           |                   |                         |           |           |                 |              |
|-------|---------|-----------|-------------------|-------------------------|-----------|-----------|-----------------|--------------|
|       | 6.0.0.2 | Dashboard | Device Management | RE Personnel Management | S Monitor | 🚍 Message | 🗄 Logs 📑 System |              |
| + New |         |           |                   |                         |           |           | Q               | Search Reset |
|       | Index   | Status    | AD List Name      | AD Type                 |           | AD Number | Description     | Operation    |
|       | 1       | 16        | AKuvox            | Video                   |           | 0         | Test            | <b>(3)</b>   |
|       | 2       | 16        | Test-1            | Video                   |           | 1         | Test            | <b>(3)</b>   |
|       | 3       | 16        | Test-2            | Photo                   |           | 2         | Test            | <b>(3)</b>   |
|       | 4       | 8         | Video-Teset-1     | Video                   |           | 1         | Akuvox          | <b>(a)</b>   |
|       |         |           |                   |                         |           |           |                 |              |

4.Edit the ads according to your need.

| Community AD  |        |              |          |          |                |   |
|---------------|--------|--------------|----------|----------|----------------|---|
| AD Type: *    | Photo  | ~            |          |          |                |   |
| AD List Name: | Test-2 |              |          |          |                | ) |
| Description:  | Test   |              |          |          |                |   |
|               |        |              |          |          | 4/127          |   |
| AD List:      |        | Name         | Duration | Preview: |                |   |
|               |        | Akuvox2.jpg  | 10s      |          |                |   |
|               |        | Akuvox1.jpg  | 10s      |          |                |   |
|               |        | Akuvox3.jpg  | 10s      |          |                |   |
|               |        |              |          |          | Ακυνοχ         |   |
|               |        |              |          |          | Smart Intercom |   |
|               |        |              |          | -        |                |   |
|               | Import | Delete       |          |          |                |   |
|               |        | Send To Devi | ce       | Save     | Cancel         |   |

## 10.Logs

Log module allows you manages four types logs. Namely, Access Logs, Alarm logs, Call logs, System logs.

### 10.1.Access Logs

#### 10.1.1.Search/Check/Delete Access Logs

- 1. Click Logs Module, and select Access Logs.
- 2. Search the access log by Name, Location, Personnel ID, Device Name, in the search field
- 3. Click
  - E

to see the picture captured.

4. Click

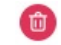

of the log you want to delete, or click Delete All if you want to delete all the logs.

| N    | SDMC                      |                               |                   |                      |               |                   |         |              |
|------|---------------------------|-------------------------------|-------------------|----------------------|---------------|-------------------|---------|--------------|
|      | 6.0.0.6                   | Dashboard                     | Device Management | Personnel Management | honitor 📮 Mes | sage 🗮 Logs 🗎     | System  |              |
| Expo | ert From: 2021-11-30 00:0 | 10:00 ~ To: 2021-11-30 23:59: | i9 ~              |                      |               | Q                 |         | Search Reset |
|      | Time                      | Location                      | Device Name       | Personnel ID         | Name          | Verification Mode | Capture | Operation    |
|      | 2021-11-30 17:23:24       | Community1                    | 563653            | JU406149             | Ryan          | Private Key       | 8       | 0            |
|      | 2021-11-30 17:20:05       | Community1                    | 563653            |                      |               | Private Key       |         | 0            |
|      |                           |                               |                   |                      |               |                   |         |              |
|      |                           |                               |                   |                      |               |                   |         |              |
|      |                           |                               |                   |                      |               |                   |         |              |
|      |                           |                               |                   |                      |               |                   |         |              |
|      |                           |                               |                   |                      |               |                   |         |              |
|      |                           |                               |                   |                      |               |                   |         |              |
|      |                           |                               |                   |                      |               |                   |         |              |
|      |                           |                               |                   |                      |               |                   |         |              |
|      |                           |                               |                   |                      |               |                   |         |              |
|      |                           |                               |                   |                      |               |                   |         |              |
|      |                           |                               |                   |                      |               |                   |         |              |
|      |                           |                               |                   |                      |               |                   |         |              |
|      |                           |                               |                   |                      |               |                   |         |              |
| Dele | te Delete All             |                               | Total:2           | K 1/1                | D 16/page     | Go                |         |              |

## 10.1.2. Export Access Logs

You can export Access Logs if needed.

1. Click Logs Module, and select Access Logs.

| N     | SDMC                     | Dashboard                  | Device Management | RE Personnel Management | 🔊 Monitor | 🗒 Message 🗮 Logs [ | System  | 8 - 0        |
|-------|--------------------------|----------------------------|-------------------|-------------------------|-----------|--------------------|---------|--------------|
| Expor | rt From: 2021-11-30 00:0 | 0:00 V To: 2021-11-30 23:5 | 59:59 ~           |                         |           |                    |         | Search Reset |
|       | Time                     | Location                   | Device Name       | Personnel ID            | Name      | Verification Mode  | Capture | Operation    |
|       | 2021-11-30 17:23:24      | Community1                 | 563653            | JU406149                | Ryan      | Private Key        | 0       | 0            |
|       | 2021-11-30 17:20:05      | Community1                 | 563653            |                         |           | Private Key        | ()      | 0            |
|       |                          |                            |                   |                         |           |                    |         |              |
|       |                          |                            |                   |                         |           |                    |         |              |
|       |                          |                            |                   |                         |           |                    |         |              |

2.Click

Export

to export the log to your PC.

| ×                             |                               |
|-------------------------------|-------------------------------|
| export filtered access logs?? |                               |
| No                            |                               |
|                               | export filtered access logs?? |

## 10.2. Alarm Logs

10.2.1. Search/Check/Delete Alarm Logs

- 1. Click Logs Module, and select Alarm Logs.
- 2. Search the alarm log by All/Dealt/Undealt/, Location, in the search field.
- 3. Click

to see the picture captured.

- 4. Click
  - Û

of the log you want to delete, or click Delete All if you want to delete all the logs.

|         | SDMC                           |                              |                                       |                     |                     |              |
|---------|--------------------------------|------------------------------|---------------------------------------|---------------------|---------------------|--------------|
|         | 6.0.0.6                        | Dashboard 🙀 Device Manag     | jement $R_{\Xi}$ Personnel Management | 🔊 Monitor 🗐 Message | 🗄 Logs 📑 System     |              |
| () Expo | rt From: 2021-11-30 00:00:00 ~ | To: 2021-11-30 23:59:59 ~    |                                       | IIA                 | ~) Q                | Search Reset |
|         | Status                         | Alarm Type                   | Location                              | Alarm Time          | Deal Time           | Operation    |
|         | Ð                              | Alarm Area1 Bedroom Infrared | Community1                            | 2021-11-30 14:05:15 | 2021-11-30 14:07:28 | <b>8 8</b>   |
|         |                                |                              |                                       |                     |                     |              |
|         |                                |                              |                                       |                     |                     |              |
|         |                                |                              |                                       |                     |                     |              |
|         |                                |                              |                                       |                     |                     |              |
|         |                                |                              |                                       |                     |                     |              |
|         |                                |                              |                                       |                     |                     |              |
|         |                                |                              |                                       |                     |                     |              |
|         |                                |                              |                                       |                     |                     |              |
|         |                                |                              |                                       |                     |                     |              |
|         |                                |                              |                                       |                     |                     |              |
|         |                                |                              |                                       |                     |                     |              |
|         |                                |                              |                                       |                     |                     |              |
| Dele    | te Delete All                  |                              | Total:1 🚺 🚺 1/1                       | 16/page >           | Go                  |              |

#### 5.Click

2

of the alarm logs if you want to enter remarks for the alarm you have dealt.

| Alarm Ty | be: Alarm Area1 Bedroom Infrared |
|----------|----------------------------------|
| Alarm Ty | pe: 2021-11-30 14:05:15          |
| Conte    | nt: 123123                       |
|          |                                  |
|          |                                  |
|          | 6/100                            |

## 10.2.2. Export Alarm Logs

You can export Alarm Logs if needed.

1. Click Logs Module, and select Alarm Logs.

| N    | SDMC                           | Dashboard 🜍 Device Manage    | ement 😤 Personnel Management | 🔊 Monitor 🖃 Message | Logs E System           |              |
|------|--------------------------------|------------------------------|------------------------------|---------------------|-------------------------|--------------|
| Expo | rt From: 2021-11-30 00:00:00 ~ | To: 2021-11-30 23:59:59 ~    |                              | All                 | <ul><li>✓) (Q</li></ul> | Search Reset |
|      | Status                         | Alarm Type                   | Location                     | Alarm Time          | Deal Time               | Operation    |
|      | E)                             | Alarm Area1 Bedroom Infrared | Community1                   | 2021-11-30 14:05:15 | 2021-11-30 14:07:28     |              |
|      |                                |                              |                              |                     |                         |              |
|      |                                |                              |                              |                     |                         |              |
|      |                                |                              |                              |                     |                         |              |

# 2.Click

Export

#### to export the log to your PC.

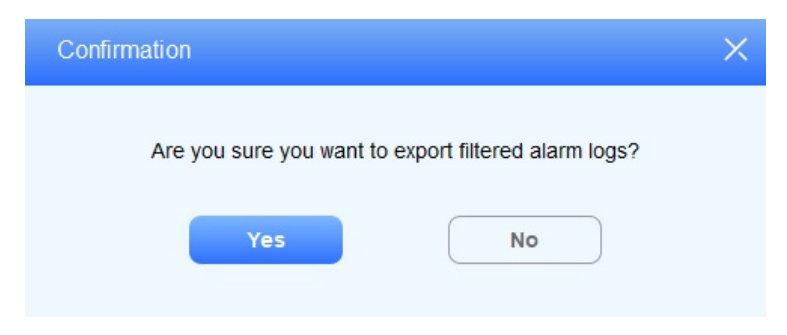

## 10.3. Call logs

## 10.3.1. Search/Check/Delete Call Logs

- 1. Click Logs Module, and select Call Logs.
- 2. Search the call log by date, by type, and location in the search field.
- 3. Click
  - 1

of the log you want to delete, or click Delete All if you want to delete all the logs.

|   |        | SD      | мс                       |                |                   |                  |                |         |           |      |        |           |        |       |
|---|--------|---------|--------------------------|----------------|-------------------|------------------|----------------|---------|-----------|------|--------|-----------|--------|-------|
|   |        | 6.0.0.2 |                          | Dashboard      | Device Management | $R_{\Xi}$ Person | nel Management | Monitor | 🚍 Message | Logs | System |           |        |       |
| C | Export | Fro     | m: 2021-11-30 00:00:00 ~ | To: 2021-11-30 | 23:59:59 ~        |                  |                | Туре    | All       | -) Q |        |           | Search | Reset |
|   |        | Index   | Date&Time                |                | Caller            |                  | Receiver       |         | Call Tim  | e    |        | Operation |        |       |
|   |        | 1       | 2021-11-30 15:42:28      |                | SDMC              |                  | 192.168.31.5   |         | 00:00:03  |      |        | 1         |        |       |
|   |        | 2       | 2021-11-30 13:52:13      |                | SDMC              |                  | 192.168.31.5   |         | 00:00:04  |      |        | 0         |        |       |
|   |        |         |                          |                |                   |                  |                |         |           |      |        |           |        |       |
|   |        |         |                          |                |                   |                  |                |         |           |      |        |           |        |       |

#### 10.3.2. Export Call Logs

You can export Alarm Logs if needed.

- 1. Click Logs Module, and select Call Logs.
- 2. Click

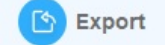

to export the log to your PC.

|      | a sr   | мс                                      |               |                        |                                            |         |            |        |           |       |
|------|--------|-----------------------------------------|---------------|------------------------|--------------------------------------------|---------|------------|--------|-----------|-------|
|      | 6.0.0. | 2 Dashboard                             | Device Manage | ement <u>R</u> = Perso | nnel Management 🔊 Monitor                  |         | Message    | System |           |       |
| Expo | rt Fr  | om: 2021-11-30 00:00:00 ~ To: 2021-11-5 | 30 23:59:59 ~ |                        | Туг                                        | pe: All | <u>~</u> Q |        | Search    | Reset |
|      | Index  | Date&Time                               | Caller        |                        | Receiver                                   |         | Call Time  |        | Operation |       |
|      | 1      | 2021-11-30 15:42:28                     | SDMC          |                        | 192.168.31.5                               |         | 00:00:03   |        | 6         |       |
|      | 2      | 2021-11-30 13:52:13                     | SDMC          |                        | 192.168.31.5                               |         | 00:00:04   |        | 0         |       |
|      |        |                                         |               |                        |                                            |         |            |        |           |       |
|      |        |                                         |               | Confirmation           |                                            |         |            |        |           |       |
|      |        |                                         |               | Committation           |                                            | ^       |            |        |           |       |
|      |        |                                         |               | Are you s              | ure you want to export filtered call logs? |         |            |        |           |       |
|      |        |                                         |               |                        | Yes No                                     |         |            |        |           |       |
|      |        |                                         |               |                        |                                            |         |            |        |           |       |
|      |        |                                         |               |                        |                                            |         |            |        |           |       |
|      |        |                                         |               |                        |                                            |         |            |        |           |       |
|      |        |                                         |               |                        |                                            |         |            |        |           |       |
|      |        |                                         |               |                        |                                            |         |            |        |           |       |
|      |        |                                         |               |                        |                                            |         |            |        |           |       |
|      |        |                                         |               |                        |                                            |         |            |        |           |       |
|      |        |                                         |               |                        |                                            |         |            |        |           |       |
| Dele | te     | Delete All                              |               | Total:2                | 1/1 🚺 🚺                                    | 16/page | ;          |        |           |       |

### 10.4. System Logs

System module allows you to monitor all the system operations that have occurred in the SDMC. You can check system logs and export the log to your PC if needed.

#### 10.4.1. Search/Export Logs

- 1. Click Logs Module, and select System Log.
- 2. Search the logs by date and by keyword in the search field.
- 3. Click

🖄 Export

to export the system logs to your PC.

|        | SDMC                                       | ☞ Device Management 🙊 Personnel Management 🔊 Monitor 📮 Message 🗮 Logs 🗮 System                           |              |
|--------|--------------------------------------------|----------------------------------------------------------------------------------------------------|--------------|
| Export | From: 2021-11-30 00:00:00 >> To: 2021-11-3 | 23:59:59 ~                                                                                               | Search Reset |
| Index  | Time                                       | Operation                                                                                                |              |
| 1      | 2021-11-30 13:46:55                        | Export Access Log: [df]                                                                                  |              |
| 2      | 2021-11-30 13:40:56                        | Login                                                                                                    |              |
| 3      | 2021-11-30 13:38:05                        | Send AD List: [Device Name=403-Ryan:AD List Name=Test-2]                                                 |              |
| 4      | 2021-11-30 11:10:37                        | Send AD List: [Device Name=403-Ryan:AD List Name=Hi]                                                     |              |
| 5      | 2021-11-30 10:38:52                        | Login                                                                                                    |              |
| 6      | 2021-11-30 10:33:04                        | Send AD List: [Device Name=403-Ryan:AD List Name=Test]                                                   |              |
| 7      | 2021-11-30 10:15:02                        | Send AD List: [Device Name=Gate1;403-Ryan,AD List Name=AKuvox ]                                          |              |
| 8      | 2021-11-30 10:13:22                        | Send AD List: [Device Name=403-Ryan:AD List Name=AKuvox ]                                                |              |
| 9      | 2021-11-30 10:12:54                        | Send AD List: [Device Name=403-Ryan;AD List Name=AKuvox ]                                                |              |
| 10     | 2021-11-30 09:46:38                        | Modify Network: [Network Interface Card=ASIX AX88772C USB2.0 to Fast Ethernet Adapter; IP=192.168.31.19] |              |
| 11     | 2021-11-30 09:46:36                        | Login                                                                                                    |              |
|        |                                            |                                                                                                    |              |

#### • Operation code examples

System log is composed of the operation code starting with a verb .

| N<br>O | Oper<br>ation<br>Verb | Descriptions                                                                                                    |
|--------|-----------------------|----------------------------------------------------------------------------------------------------|
| 1      | Login                 | Indicates an Login operation meaning some one has log in to the SDMC                                                                                                    |
| 2      | Send                  | Indicates an <b>Send</b> operation, for example" Send AD List: [Device Name=403-Ryan; A dlist Name=Test-2" means AD list has been sent to the device (403-Ryan) with Ad list name "Test-2" |
| 3      | Modif<br>y            | Indicates an <b>Modfiy</b> operation,Modify Network [ Network Interface Card=192.168.31. 15, IP=192.168.31.19, meaning the network adaptor IP address has been changed to 192.168.31.19    |

## 11.System

### 11.1.SIP Setting

You are required to configure SIP setting for the SDMC before you can make SIP calls from SMDC to the devices.

- 1. Click System Module, and select SIP Setting.
- 2. Configure the SDMC SIP setting.

| SDMC 600.2                                                             | Dashboard 🐼 Device Management 🖇 | R= Personnel Management 🔊 Monitor 🗄              | 크 Message 📋 Logs 🖹 System |  |
|------------------------------------------------------------------------|---------------------------------|--------------------------------------------------|---------------------------|--|
| SIP Account     Status: Disabled     Display Name:     Username:       |                                 | Account Active: Disable Register Name: Password: | ~                         |  |
| SIP Server1 SIP Server:                                                | Port: (1024-65035)              | Registration Period: (30-65535)                  |                           |  |
| SIP Server2 SIP Server:                                                | Port: (1024-65035)              | Registration Period: (30-65635)                  |                           |  |
| Outbound Proxy Server     Outbound Domain:     Enable Outbound: Enable | Pare DIS                        | Server IP:                                       | Port: (1024-65535)        |  |
| Advanced Setting     RPort Enable                                      | ~                               |                                                  |                           |  |
|                                                                        |                                 | ОК Сапсеі                                        |                           |  |

### • Field Name Description

| NO.                      | Field Name                                                                                                    | Descriptions                                                                                                    |
|--------------------------|----------------------------------------------------------------------------------------------------|----------------------------------------------------------------------------------------------------|
| SIP<br>acco<br>unt       | Status                                                                                                    | Displays if the SIP account i<br>s registered or not. It will sh<br>ow "Enabled" if the accoun<br>t is not registered. |
| Acco<br>unt A<br>ctive   | Enable or disable the registered SIP account                                                                                                    |                                                                                                    |
| Displ<br>ay N<br>ame     | Configure the name, for example the device's name to be sh<br>own on the called-party device. You can fill in 63 bytes of ch<br>aracters in length maximum.                                                                   |                                                                                                    |
| Regi<br>ster<br>Nam<br>e | Enter the SIP account register Name obtained from the SIP a ccount administrator. You can fill in 63 bytes of characters in length maximum.                                                                                   |                                                                                                    |
| User<br>nam<br>e         | Enter the SIP account register Name obtained from the SIP a ccount administrator for authentication. You can fill in 63 byte s of characters in length maximum.                                                               |                                                                                                    |
| Pass<br>word             | Enter the password obtained from the SIP account administr ator for authentication.                                                                                                    |                                                                                                    |
| SIP<br>Serv<br>er1/<br>2 | SIP server                                                                                                    | Enter the SIP server IP addr<br>ess or its URL.                                                                        |
| Port                     | Set SIP server port for data transmission                                                                                                    |                                                                                                    |
| Regi<br>strati<br>on     | Set SIP account registration time pan. SIP re-registration will start automatically if the account registration fails during the r egistration time span. The default registration period is "180 0", ranging from 30-65535s. |                                                                                                    |

| Outb<br>ound<br>Prox<br>y Se<br>rver | Outbound Domain                                          | Enter the domain name (DN<br>S) provided by the outboun<br>d proxy server provider. |
|--------------------------------------|----------------------------------------------------------|-------------------------------------------------------------------------------------|
| Ena<br>ble<br>Outb<br>ound           | Enable the outbound proxy server.                        |                                                                                     |
| Serv<br>er IP                        | Enter the Outbound SIP server IP address or its UR       |                                                                                     |
| Port                                 | Enter the outbound SIP server port for data transmission |                                                                                     |
| Adva<br>nced<br>Setti<br>ng          | RPort                                                    | Enable the Rport when the SIP server is in WAN (Wide Area Network).                 |

#### Note:

An outbound proxy server is used to receive all initiating request messages and route them to the designated SIP server for the data transmission.

### 11.1.1. Import/Export/backup Database

You can export the SDMC data to your local PC as a backup, which can be used to restore your SDMC database when n data damage or data breakdown occurs. You can set the auto backup schedule for the database.

- 1. Click System Module, and select Database.
- 2. Set the auto backup schedule for the SMDC database if need. Database is used to restore the database when data damage or data breakdown occurs.
- 3. Click

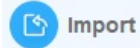

to upload the .db file (database) from your local PC to SDMC.

4. Click

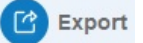

to export the .db file ( database) to your local PC.

| Backup                 |                                                                | ×           |
|------------------------|----------------------------------------------------------------|-------------|
| Export Imp             | port                                                           |             |
| Auto Backup Directory: | C:\Program Files (x86)\Akuvox\SDMC                             | Select file |
| Auto Backup:           | Never                                                          |             |
| Time:                  | Never<br>Every Day<br>Every Week (Monday)<br>Every Month (1st) |             |
| OK Cancel              |                                                                |             |

## 11.2. Device Autop Data Backup

#### 11.2.1.Update Autop Data to Device

- 1. Click System Module, and select Device Data Backup.
- 2. Select the the device by node on the left column or search the device by **Device Name**, **MAC** etc.
- 3. Click

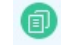

of the device to which you want to update the AutoP data.

| Status Location Building1 Building1 - L | nit1 - Floor1 - Room1011 | Device Name<br>Gate1 | IP<br>192.168.31.5 | MAC<br>0C1105060414 | Firmware 29.30.103.1 | Operation        |
|-----------------------------------------|--------------------------|----------------------|--------------------|---------------------|----------------------|------------------|
| Building1     Building1 - U             | nit1 - Floor1 - Room1011 | Gate1                | 192.168.31.5       | 0C1105060414        | 29.30.103.1          | 000              |
| Building1 - U                           | nit1 - Floor1 - Room1011 |                      |                    |                     |                      |                  |
|                                         |                          | 403-Ryan             | 192.168.31.11      | 0C110507C730        | 113.30.6.131         | 000              |
|                                         |                          |                      |                    |                     |                      |                  |
|                                         |                          |                      |                    |                     |                      |                  |
|                                         | Backup Tin               | ne                   | Note               |                     |                      |                  |
|                                         | васкир пл                | le                   | Note               |                     |                      |                  |
|                                         |                          |                      |                    |                     |                      |                  |
|                                         |                          |                      |                    |                     |                      |                  |
|                                         |                          |                      |                    |                     |                      |                  |
|                                         |                          |                      |                    |                     |                      |                  |
|                                         |                          |                      |                    |                     |                      |                  |
|                                         |                          | Backup Tin           | Backup Time        | Backup Time Note    | Backup Time Note     | Backup Time Note |

#### 11.2.2. Reset the device

You can reset the device remotely from your SDMC for the device maintenance and troubleshooting etc.if needed.

- 1. Click System Module, and select Device Data Backup.
- 2. Select the the device by node on the left column or search the device by **Device Name**, **MAC** etc.
- 3. Click
  - C

of the device you want to reset.

4. Enter the authentication username and password.

| SDMC System X                                                                                                    |
|----------------------------------------------------------------------------------------------------|
| Are you sure you want to reset the device? The device will be offline when resetting, and the device configuration and data will be lost. |
| Device Username: *                                                                                                    |
| Device Password: *                                                                                                    |
| OK Cancel                                                                                                    |

#### 11.2.3. Reboot the device

You can reboot the device remotely from your SDMC for the device the maintenance and troubleshooting etc.if needed.

- 1. Click System Module, and select Device Data Backup.
- 2. Select the device by node on the left column or search the device by **Device Name**, **MAC** etc.
- 3. Click
  - C

of the device you want to reboot.

4. Enter the authentication username and password.

| SDMC System                                                                         | × |
|-------------------------------------------------------------------------------------|---|
| Are you sure you want to restart the device? The device will go offline on restart. |   |
| Device Username: *                                                                  |   |
| Device Password: *                                                                  |   |
| OK Cancel                                                                           |   |
### 11.3. Lift Control

- 1. Click System Module, and select Lift Control.
- 2. Click on

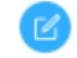

of the lift you want to control.

| Control |         |       |              |           |
|---------|---------|-------|--------------|-----------|
| ndex    | Status  | Label | HTTP Command | Operation |
| 1       | Disable | Lift1 | Http://      |           |
| 2       | Disable | Lift2 | Http://      |           |
| 3       | Disable | Lift3 | Http://      |           |
| 4       | Disable | Lift4 | Http://      |           |
| 5       | Disable | Lift5 | Http://      |           |
| 3       | Disable | Lift6 | Http://      |           |

- 1. Enable the lift, and edit the lift label.
- 2. Enter the lift-control HTTP command provided by the life controller manufacturer. Then back out.

| Lift Control Setting |           | × |
|----------------------|-----------|---|
| Lift ID: *           | Label1    |   |
| Status: *            | Enable    |   |
| Label: *             | Lift1     |   |
| HTTP Command: *      | Http://   |   |
|                      | OK Cancel |   |
|                      |           |   |

Click

on Lift to summon the lift.

| Lift      |        | X |
|-----------|--------|---|
| i Setting |        |   |
|           |        |   |
|           | Lift1  |   |
|           |        |   |
|           | Cancel |   |
|           |        |   |

• Field Name Description:

| NO | Field Name       | Descriptions                                                                    |
|----|------------------|---------------------------------------------------------------------------------|
| 1  | Enable           | Enable it so that you can configure the lift control                            |
| 2  | Label            | Configure the lift label 1-6. The label should be 63 digits maximum in lengt h. |
| 3  | HTTP comman<br>d | Enter the HTTP command, which should be 255 digits maximum in length.           |

Lift control can also be made on the dashboard.

|                 | Dashboard             | Device Management $R_{\Xi}$ Personnel M | anagement 🔊 Monitor \Xi | ) Message 📋 Logs 🗐 System |
|-----------------|-----------------------|-----------------------------------------|-------------------------|---------------------------|
| +Q Add Resident | Reminder              |                                         |                         |                           |
| +C Add Face ID  | Offline Devices       | Undealt Alarms                          | Missed Calls            | Unread Messages           |
| + Add Card      | x 1                   | 0                                       | 0                       | 0                         |
| + Add Temp Key  | Community Information | Lift 🔞 Setting                          |                         |                           |
| Send Message    | Total Devices         |                                         |                         | ce IDs                    |
| in Lin          | 2                     | 1                                       | Lift1                   | <b>ب</b> ا<br>ع           |
|                 | Cards                 |                                         |                         | vate Keys                 |
|                 | <b>—</b> 1            | (                                       | Cancel                  | 3                         |
|                 |                       | -                                       |                         |                           |

# 11.4. System Setting

#### 11.4.1. Quick Entrance

Quick Entrance allows you to configure operational icons on the dashboard for the quick and convenient of operations.

- 1. Click System Module, and select System Setting.
- 2. Click Quick Entrance.
- 3. Move the operational icons left or right using
  - >>
  - <<

and adjust the dashboard position of the operational icons selected using

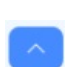

according to your need.

| System Setting    |                           |                        |                          | ×                      |
|-------------------|---------------------------|------------------------|--------------------------|------------------------|
|                   | No Display Entry:         |                        | Synchronize Data Detail: |                        |
| Lunguuge          | Add Property We           | orker                  | Add Resident             |                        |
| Network           | Add Finger Print          |                        | Add Face ID              |                        |
| Deserved          | Add Private Key           |                        | Add Card                 |                        |
| Password          |                           |                        | Add Temp Key             |                        |
| Quick Entrance    |                           |                        | Send Message             |                        |
| SMTP              |                           |                        | Lift                     |                        |
| Mapping           |                           |                        |                          |                        |
| <b>SDMC</b> 60.02 | Dashboard Si Device Manag | ement RE Personnel Man | agement 🔊 Monitor 🗐 M    | essage 🛱 Logs 🗐 System |
| +Q Add Resident   | Reminder                  |                        |                          |                        |
| + Gun Add Face ID | Offline Devices           | Undealt Alarms         | Missed Calls             | Unread Messages        |
| + Add Card        | <b>F</b> 1                | 0                      | ٥ 🎸                      | 0                      |
| + Add Temp Key    | Community Information     |                        |                          |                        |
| Send Message      | Total Devices             | Rooms                  | Residents                | Face IDs               |
| Lit Lift          | 2                         | 3                      | 6                        | [J] 3                  |
|                   |                           |                        |                          |                        |

#### 11.4.2. SMTP

SMTP server can be configured in your SDMC. When alarm goes off or door is unlocked, then notification can be sent to the SMTP server.

- 1. Click System Module, and select System Setting.
- 2. Click SMTP.

| Setting        |                 |        |
|----------------|-----------------|--------|
| Language       | Nick Name: SDMC |        |
| Network        | Username:       |        |
| Password       | Password:       |        |
| Quick Entrance | SMTP Server:    |        |
| SMTP           | SMTP Port: 25   |        |
| Mapping        |                 |        |
|                | ок              | Cancel |

• Field Name Description:

| N<br>O | Field N<br>ame | Descriptions                                                                                                    |
|--------|----------------|----------------------------------------------------------------------------------------------------|
| 1      | Nick Na<br>me  | Enter the sender name of the notification, which is SDMC by default. The sender na me should be 63 digit maximum in length. |
| 2      | Userna<br>me   | Enter the SMTP server authentication username.                                                                              |
| 3      | Passwo<br>rd   | Enter the SMTP server authentication password                                                                               |
| 4      | SMTP<br>Server | Enter the SMTP server address. It should 255 digit maximum in length                                                        |
| 5      | SMTP<br>Port   | Enter the SMTP server port ranging from 1-65535. 25 is the initial default number.                                          |

## 12.Contact Us

For more information about the product, please visit us at www.akuvox.com or feel free to contact us by

Sales email: sales@akuvox.com

Technical support email: support@akuvox.com

Telephone: +86-592-2133061 ext.7694/8162

We highly appreciate your feedback about our products.

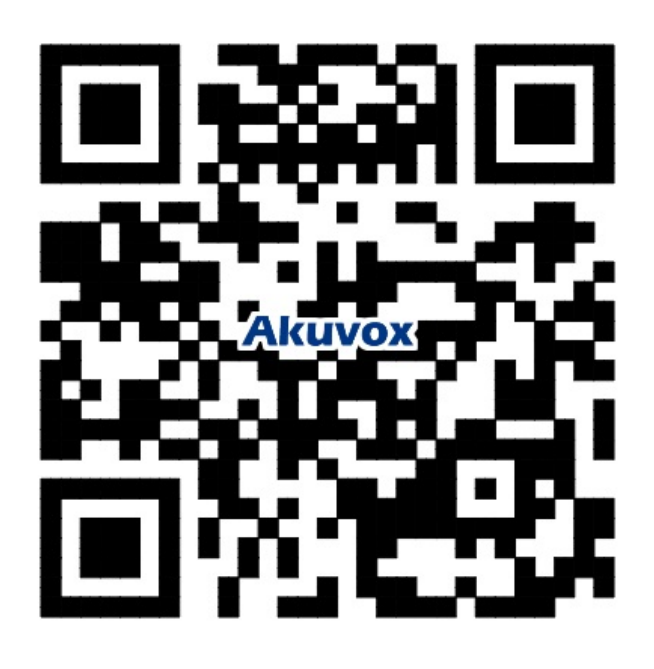